## 2013

# **NCTS** MEMUR İŞLEMLERİ KILAVUZU

RİSK YÖNETİMİ VE KONTROL GENEL MÜDÜRLÜĞÜ ELEKTRONİK GÜMRÜK İŞLEMLERİ DAİRESİ V.05

12.12.2013

## I- SINIR GÜMRÜĞÜNDEN İÇ GÜMRÜĞE GELEN EŞYANIN SEVKİ

## A-ORTAK TRANSİT SÖLEŞMESİNE TARAF BİR ÜLKEDEN GELEN TAŞIMALARA İLİŞKİN GİRİŞ GÜMRÜK İDARESİ:

Ortak Transit Sözleşmesine taraf bir ülkeden gelen araçlar için Türkiye'ye giriş gümrük idaresinde (sınır gümrük idaresinde) **transit gümrük idaresi işlemleri gerçekleştirilecektir.** Transit refakat belgesi ile sınır gümrük idaresine gelen araç muhafaza kaydı yapılarak sahaya alınır. Daha sonra araç için Taşıt-2 Programından kayıt yapılarak Ubak işlemleri tamamlanır. Bu kayıt işlemi esnasında aracın ihbar ve X-ray kontrolleri gerçekleştirilir. Daha sonra beyanname MRN ile çağırılır. Beyannamenin statüsü transit gümrük idaresinde ATR\_SND olarak görünür. Beyanname "Sınır Geçişini Bildir" seçeneği ile açılır.

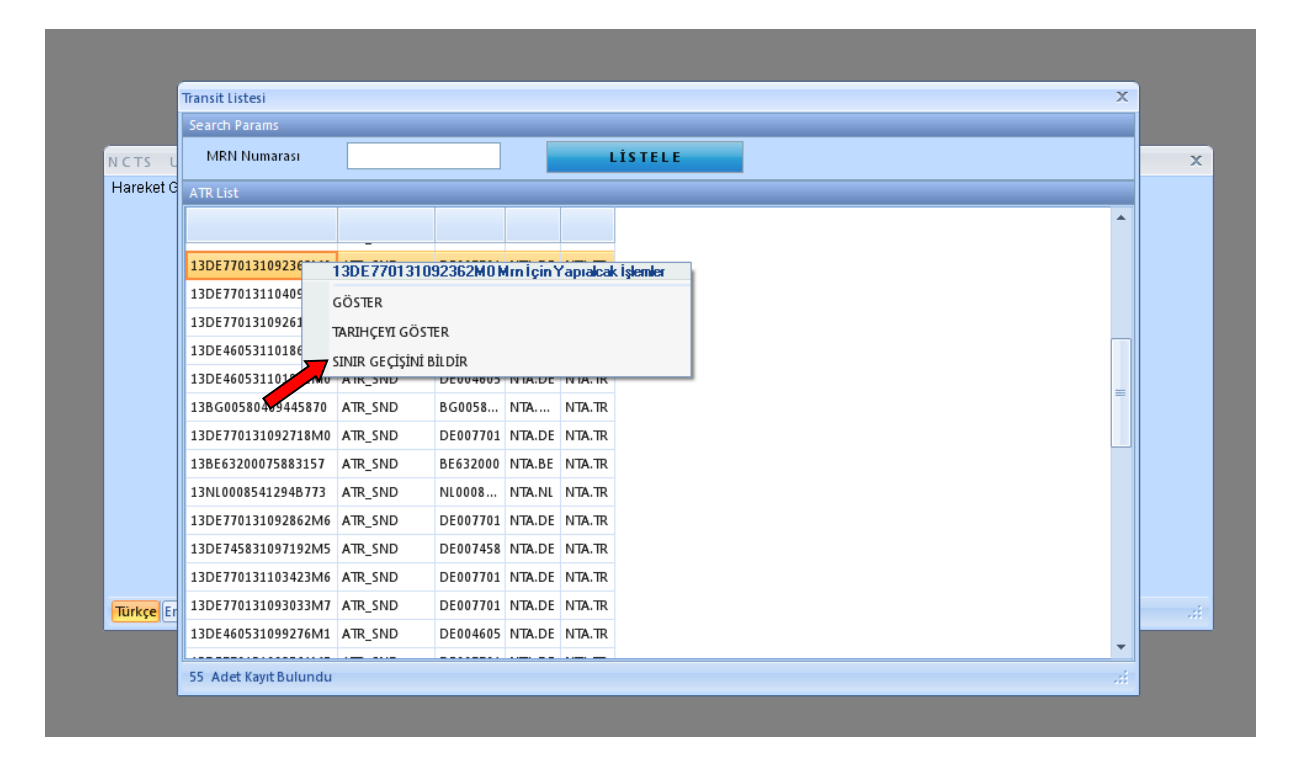

Açılan ekranda transit gümrük idaresi ve geçiş tarihi girilerek "Sınır Geçiş İzni" butonuna basılır. Beyannamenin statüsü sınır geçişi bildirildi (NCF\_NOT) olur.

| Transit Gümrük Müdürl                                                                                      | üğü İşlemleri X                                                                                                    |
|----------------------------------------------------------------------------------------------------|----------------------------------------------------------------------------------------------------|
| TRB - 13DE770131094964M9                                                                                   | Transit Gümrük İd. TR220200 🔜 Geçiş Tarihi 13.09.2013 👸 🗸 Sınır Geçiş İzni                                                                                                    |
| Teminat                                                                                                    | ATR ATR Detayları NCF Form                                                                                                    |
| <ul> <li>Botadaki Ülke Kodları</li> <li>Transit Gümrük İdareleri<br/>NCF Form</li> <li>Kalemler</li> </ul> | Yoldaki Olay   Yer   Ülkesi   Olay Varmı ?   Olay Açıklaması   Dil   Olay Açıklaması   Dil   Ver   Dil   Yer   Dil   Yer   Ülkesi   Dil   Mühür No   Dil   Yer   Dil   Yer   Dil   Yer   Dil   Yer   Dil   Yer   Dil   Yer   Dil   Yer   Dil   Yer   Dil   Yer   Dil   Yer   Dil   Yer   Dil   Yer   Dil   Yer   Dil   Yer   Dil   Yer   Dil   Yer   Dil   Yer   Dil   Yer   Dil   Yer   Dil   Yer   Dil   Yer   Dil   Yer   Dil   Yer   Yer   Yer   Yer   Yer   Yer   Yer   Yer   Yer   Yer   Yer   Yer   Yer   Yer   Yer   Yer   Yer   Yer   Yer   Yer   Yer   Yer |
| Kısayollar : F1-Lrn/Mrn Bul                                                                                | KAPIKULE TIR GÜMRÜK MÜDÜRLÜĞÜ                                                                                                    |

Varış gümrük idaresince şu şekilde işlem yapılacaktır: Varış gümrük idaresince AAR\_SND (Varış bildirimi gönderildi) statüdeki beyanname için kabul memuru tarafından "varışı haber et" seçeneğinden transit beyannamesi açılarak "varışı bildir ✓" seçilir. UBAK işlemleri yapılması gerekiyorsa harekette olduğu gibi Taşıt 2 işlemleri yapılır. Ardından beyannamenin varış kontrolüne ilişkin işlemler gerçekleştirilir.

## **B.1) HAREKET GÜMRÜK İDARESİNDE YAPILACAK İŞLEMLER**

## **B.1.1) KABUL MEMURU TARAFINDAN YAPILACAK İŞLEMLER**

Kabul memuru kâğıt ortamında gelen beyannameyi kabul için; BİLGE modülünden tarih aralığı ile sorgulama yaparak veya LRN numarası ile sorgu yaparak beyannameyi görüntüleyebilir.

İşlem yapılmak istenen LRN numarası satırı üzerine sağ tıklayarak "kabul et seçeneği ile beyannameyi açar, beyannameyi kabul eder. Beyannamenin kabul aşamasında beyannamede değiştirilmesi gereken bir alan varsa değiştirilebilir, beyannameye özet beyan açması eklenebilir veya yükümlü tarafından eklenmiş özet beyanda değişiklik yapılabilir.

#### 🙋 TESTUSER

Programlar

ANKARA GÜMRÜK MÜDÜRLÜĞÜ-061600 🙋

|            | iareket Gumru                               | k toarest Kayr      | t tistesi           |                 |                         |                         |                      |  |  |  |
|------------|---------------------------------------------|---------------------|---------------------|-----------------|-------------------------|-------------------------|----------------------|--|--|--|
|            | Lrn/Mrn Sorgula İhracat Beyannamesi Sorgula |                     |                     |                 |                         |                         |                      |  |  |  |
|            | Sorgu Param                                 | Sorgu Parametreleri |                     |                 |                         |                         |                      |  |  |  |
| ICTS U     | LRN / MRN N                                 | lumarası            |                     | Statü           | - Arastirma K           | avitlarini              | LİSTELE              |  |  |  |
| Hareket Gi | Tarih Aralığı                               |                     | 01/09/2013 📸 14.09. | 2013 📆          | Listele                 | 2                       |                      |  |  |  |
|            | Atanan Mua                                  | yene Memuri         | Plaka1 Plaka2       | Plaka3          | Uyuşmazlık<br>Bulunulmu | Talebinde<br>ş Kayıtlar | EXCELE 'E AKTAR      |  |  |  |
|            | Search Resu                                 | lt                  |                     |                 |                         |                         |                      |  |  |  |
|            | м                                           | RN                  | Lm                  | Beyanname Stat  | Tarih                   | Hareket Güm             | rūğū Varış Gümrüğü   |  |  |  |
|            | 13TR061600                                  | 00006697            | 13LR0616001066141   | CTR_DEC         | 06.09.2013 15:41:17     | ANKARA GÜM              | RÜK TR060600-KAYSER  |  |  |  |
|            | 13TR061600                                  | 00006689            | 13LR0616001066137   | CTR_DEC         | 06.09.2013 15:35:37     | ANKARA GÜM              | RÜK TR060600-KAYSER  |  |  |  |
|            | 13TR061600                                  | 00006670            | 13LR0616001066135   | GUA_USE         | 06.09.2013 15:18:15     | ANKARA GÜM              | RÜK TRO60600-KAYSER  |  |  |  |
|            | 13TR061600                                  | 00006662            | 13LR0616001066123   | ENQ_REC         | 05.09.2013 15:01:27     | ANKARA GÜM              | RÜK TR061600-ANKAR   |  |  |  |
|            | 13TR061600                                  | 00006654            | 13LR0616001066120   | ENQ_REC         | 05.09.2013 14:36:09     | ANKARA GÜM              | RÜK TR061600-ANKAR   |  |  |  |
|            | 13TR061600                                  | 00006646            | 13LR0616001066118   | ENQ_REC         | 05.09.2013 14:30:30     | ANKARA GÜM              | RÜK TR061600-ANKAR   |  |  |  |
|            | 13TR061600                                  | 00006638            | 13LR0616001066115   | ENQ_REC         | 05.09.2013 11:53:50     | ANKARA GÜM              | RÜK TR061600-ANKAR   |  |  |  |
|            |                                             | 13LR061             | 6001066114Lmİcin Ya | olacak İslemler | 05.09.2013 11:53:27     | ANKARA GÜM              | RÜK TR061600-ANKAR   |  |  |  |
|            |                                             | GÖSTER              |                     |                 | 04.09.2013 17:08:29     | ANKARA GÜM              | RÜK TR 220200-KAPIKU |  |  |  |
| -          | 13TR06160                                   | CEDI CEVI           | D                   |                 | 04.09.2013 15:16:25     | ANKARA GÜM              | RÜK TR061500-ANKAR   |  |  |  |
| lurkçe Eng | 13TR06160                                   | KABUL ET            | n.                  |                 | 04.09.2013 15:15:57     | ANKARA GÜM              | RÜK TR 061500-ANKAR  |  |  |  |
|            | •                                           | TARIHCEYI           | GÖSTER              |                 |                         | -                       |                      |  |  |  |
|            |                                             | DEČICTID            |                     |                 |                         |                         |                      |  |  |  |

Muhabere ve Elektronik Dairesi Bilgi İşlem Personeli 🛛 🙋

#### 🙋 TESTUSER

#### ANKARA GÜMRÜK MÜDÜRLÜĞÜ-061600 🙋

|                                                                      |                                                                                                    | _                                                     |
|----------------------------------------------------------------------|----------------------------------------------------------------------------------------------------|-------------------------------------------------------|
| ************************************                                 |                                                                                                    |                                                       |
| E TRB - 131 RA6 16 M 106 K 114 F I I I I I I I I I I I I I I I I I I | Beyanname tescil için gönderildi(DEC_DAT)                                                                 |                                                       |
| GÖSTER                                                               | etavları TRB İslemleri (Intal/Reddei)                                                                     |                                                       |
| M GERI ÇEVIR                                                         | si                                                                                                    |                                                       |
| RC KABUL ET                                                          | I Rejim TR LRN 13LR0616001066114 TR TURKIYE TR TURKIYE                                                    |                                                       |
| Tr<br>ö. tarihçeyi göster                                            | umarası Di TR 517.Yükleme yeri 518.Boşaltma yeri                                                          |                                                       |
| A DEĞİŞTİR                                                           | ri Di Di                                                                                                  |                                                       |
| Olay Bilgileri                                                       | z. gongerici 11111 GUMRUK Plaka ASDASDASD Di Uwe TR                                                       |                                                       |
| Beyanname Uyuşmazlıkları 50                                          | 04. Gönderici Dorse1 Dorse2 Konteyner işareti 0                                                           |                                                       |
| Kalemler                                                             | güveniik 21.5inri geçecek hareketli taşıt aracının kimiliği ve ülkesi                                     |                                                       |
| Farklılıklar                                                         | 8. Alica 1111 GUMHOK Kiniğ Di Oke .                                                                       | •                                                     |
| Mevcut Olmayan Kalemler                                              | Sınır Kapısı Ulaşım Şekli 🔜 🔤                                                                             |                                                       |
| Yeni Kalemler sj                                                     | 25.5inirdaki taşıma şekli/30.Eşyanın bulunduğu yer                                                        |                                                       |
| 🗄 Gümrük Kontrolleri 50.                                             | 1 Aşılı sorumlu 2900026426 DEMİRTRANS ULUSNAK TİC İT Mallann Yekli korumu Gümük Alt Yeri                  |                                                       |
| Hareket Noktası Kontrolu<br>Varıs Noktası Kontrolü                   | sil Eden Temsiki Kapasitesi Di Anlaşıları Mal Konum Kodu                                                  |                                                       |
| Muayene İşlemleri ASDA                                               | DASD S29.Taşıma ücretlerinin ödeme metodu kodu                                                            |                                                       |
| İptal İşlemleri Yer                                                  | Tarih Di Di                                                                                               |                                                       |
| Red İşlemleri - 3.For                                                | ormlar 500.Beyanname güvenlik C. Hareket/Giriş gümrük idaresi                                             |                                                       |
| EK.                                                                  | Hub Ibiu ANKARA GUMHUK MUUURLUGU-Ub Ibiu                                                                  | _                                                     |
| 2                                                                    | alemer 6. topiani kapi 33.5rdc agrink<br>24 26 Varis/Cikis Gumruk idaresi<br>24 ANKARA GUMRUK I           |                                                       |
| 7.Rel                                                                | eferans numarası 🚽 🚽 Yekii Alıcı                                                                          |                                                       |
| Ticari                                                               | ari Referans numarass                                                                                     |                                                       |
| 510.                                                                 | . Taşıma referans numarası \$13.Rota Ülke Kodları bi. laşıma sırasındakı diger durumlar G. Yetkili gumruk |                                                       |
|                                                                      | Güzergah Bağlama                                                                                          | <u>-</u>                                              |
| Kısayollar : F1-Lrn/Mrn Bul, F9 Onayla, F2 Pri                       | int Türkiye                                                                                               |                                                       |
|                                                                      |                                                                                                    |                                                       |
|                                                                      |                                                                                                    |                                                       |
|                                                                      |                                                                                                    |                                                       |
|                                                                      |                                                                                                    |                                                       |
|                                                                      |                                                                                                    |                                                       |
|                                                                      |                                                                                                    |                                                       |
|                                                                      |                                                                                                    | Mukakana na Elabhrach Daine ai Dilai Ìalan Danna di   |
|                                                                      |                                                                                                    | riunavere ve Elektronik Dairesi bilgi 1şiem Personeli |

Atanan muayene memurunun sicil numarası ve muayene hattı sistem tarafından görüntülenir.

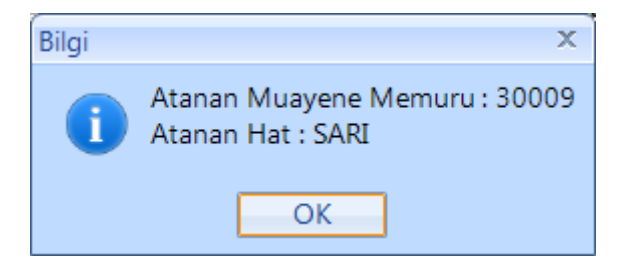

Bu aşamada beyannamenin iptal edilmek istenmesi durumunda beyanname "Geri Çevir" seçeneği ile açılır ve beyannamede üstte yer alan "Reddet" sekmesi doldurulur. Daha sonra ana ekrana dönülerek ekranın sol üst köşesinde yer alan çarpı işaretine (reddet seçeneği) tıklanır. Bu durumda mevcut beyanname iptal olacağından, yükümlünün yeni bir transit beyannamesi doldurması gerekir.

| 🗘 Bilgi İşlem Dairesi Başkanlığı -BILGEV2Ncts Uygulaması                                                                                                    |                                                                                                    |
|----------------------------------------------------------------------------------------------------|----------------------------------------------------------------------------------------------------|
| 🖉 TESTUSER                                                                                                    | ANKARA GÜMRÜK MÜDÜRLÜĞÜ-061600 📎                                                                                                    |
| Hareket Gümrük Müdürlüğü İşlemleri<br>TRB-13RA6i360166112<br>TRB-13RA6i360166112<br>Teminat<br>3<br>Mühürler<br>Rotadai Ülke Kodan<br>Tranit Gümük Kareleri<br>Özet Beyan Aşmalar<br>Antrep Aşmalar<br>Olay Bigleri<br>Beyan neddedikli<br>Beyan neddedikli<br>Beyan heddedikli<br>Beyan heddedikli | X         Bryanname tesoliçin gönderildi[DEC_DAT         Bryanname tesoliçin gönderildi[DEC_DAT         Bryanname tesoliçin gönderildi[DEC_DAT         Bryanname tesoliçin gönderildi[DEC_DAT         Fonksiyonel Hala         Hala tişaretçisi         Hala tişaretçisi         Hala tişaretçisi         Hala tişaretçisi         Hala tişaretçisi         Hala tişaretçisi         Hala tişaretçisi         Hala tişaretçisi         Hala tişaretçisi         Hala tişi         Hala tişi |
| Kisayollar: F1-tm/Mrn Bul, F9 Onayla, F2 Print                                                                                                    | Türkiye #                                                                                                    |
|                                                                                                    | Nubibara ya Elektronik Seineri Misi i Jen Senerek                                                                                                    |

#### NCTS Sistemi Kapsamında Taşıma Yapan Araçlar İçin Taşıt-2 İşlemleri :

NCTS beyannamesi kapsamında taşıma yapan araçlar için kabul memuru tarafından; Kara sınır gümrüklerinde ve Ro-Ro'da tescil memurunca kabulü yapılmış beyannamenin bilgileri Taşıt-2 Programına girilerek, UBAK işlemleri de yapılarak Taşıt-2 Programından tescil alınacaktır.

#### Muayene Memuru ve Hat Değişikliği

Kabul işlemi tamamlanmış beyannamede muayene hattı ve/veya muayene memuru değişikliği işlemi Gümrük Müdürü veya Gümrük Müdür Yardımcısı tarafından yapılabilecektir.

Bu işlemin yapılması için yukarıda belirtilen kullanıcılar tarafından ana ekranda MRN üzerine gelinerek sağ tıklandığında çıkan göster seçeneğine tıklanarak beyanname açılarak üst kısımda yer alan " muayene memuru" sekmesine girilir.

Sistem tarafından sarı hatta yönlendirilmiş bir beyannamenin kırmızı hatta sevk edilebilmesi için "hat değişikliği" butonu tıklanmak suretiyle beyannamenin havale edildiği hat değiştirilir.

Beyannamenin muayene hattı değiştirilmeksizin, sadece havale edildiği muayene memurunun değiştirilmek istenmesi durumunda ise "memuru değişikliği" butonu tıklanarak yeni bir muayene memuru atanır.

Her iki durumda atanan yeni muayene memurunun sicili ekranda görünür.

| SBilgi İşlem Dairesi Başkanlığı -BILGEV2Ncts Uygulaması |                                                                                                    |                                        |                       |                     |                 |                   |                                                          |
|---------------------------------------------------------|----------------------------------------------------------------------------------------------------|----------------------------------------|-----------------------|---------------------|-----------------|-------------------|----------------------------------------------------------|
|                                                         |                                                                                                    |                                        |                       |                     |                 |                   |                                                          |
| 🙋 TESTUSER                                              |                                                                                                    |                                        |                       |                     |                 |                   | ANKARA GÜMRÜK MÜDÜRLÜĞÜ-061600 🙋                         |
| N.CTS<br>Hareke                                         | Hareket Gümrük İdaresi Ka<br>Irry/Mrn Sorgula İbra<br>Sorgu Parametrelen<br>IRH / MRN Numarası<br>Gi<br>Darih Andia | yrt listesi<br>cat Beyannamesi Sorgula | Statu<br>2012         | Araştıma K          | yrtlannı        | LİSTELE           | ×                                                        |
|                                                         | Atanan Muayene Mem                                                                                                  | uru Plaka1 Plaka2                      | Plaka3                | Uyuşmazlık          | Talebinde       |                   |                                                          |
|                                                         |                                                                                                    |                                        |                       | Bulunulmu           | Kayıtlar        | EXCELE 'E AKTAR   |                                                          |
|                                                         | Search Result                                                                                                    |                                        |                       |                     |                 |                   |                                                          |
|                                                         | MRN                                                                                                    | Lrn                                    | Beyanname Stat        | Tarih               | Hareket Gümrüğü | Varış Gümrüğü 🔎   |                                                          |
|                                                         | 13TR0616000006697                                                                                                   | 13LR0616001066141                      | CTR_DEC               | 06.09.2013 15:41:17 | ANKARA GÜMRÜK   | TR 0 60600-KAYSER |                                                          |
|                                                         | 13TR0616000006689                                                                                                   | 13LR0616001066137                      | CTR_DEC               | 06.09.2013 15:35:37 | ANKARA GUMRUK   | TR 0 60600-KAYSER |                                                          |
|                                                         | 13 IR0616000006670                                                                                                  | 13LR0616001066135                      | GUA_USE               | 06.09.2013 15:18:15 | ANKARA GUMRUK   | TR 0 60600-KAYSER |                                                          |
|                                                         | 13 IR06160000006662                                                                                                 | 13LR0616001066123                      | ENQ_REC               | 05.09.2013 15:01:27 | ANKARA GUMRUK   | TRUGIGUU-ANKAR    |                                                          |
|                                                         | 13TR06160000006646                                                                                                  | 131D0616001066118                      |                       | 05.09.2013 14:30:09 | ANKARA GUMRUK   | TD 061600 ANKAD   |                                                          |
|                                                         | 1370616000006638                                                                                                    | 13120616001066115                      | ENO PEC               | 05.09.2013 11:53:50 |                 | TROGIGOD-ANKAR    |                                                          |
|                                                         | 13TR06160000067                                                                                                    | 13TB0616000006702M                     | rn İçin Yapıalçak İsl | emler 13 11:53:27   |                 | TRO61600-ANKAR    |                                                          |
|                                                         |                                                                                                    | GÖSTER                                 |                       | 13 17:08:29         | ANKARA GÜMRÜK   | TR 220200-KAPIKU  |                                                          |
|                                                         | 13TR061600000066                                                                                                    | TARIHCEVI GÖSTER                       |                       | 13 15:16:25         | ANKARA GÜMRÜK   | TR061500-ANKAR    |                                                          |
| Türkçe                                                  | 13TR06160000066                                                                                                    | REDDET                                 |                       | 13 15:15:57         | ANKARA GÜMRÜK   | TR061500-ANKAR    |                                                          |
|                                                         | 4                                                                                                    | TEMINATI TESCIL ET                     |                       |                     |                 |                   |                                                          |
|                                                         |                                                                                                    | CHECK GUARANTEE                        |                       |                     |                 |                   |                                                          |
|                                                         | 22 Adet Kayıt Buluno                                                                                                | DEĞİŞTİR                               |                       |                     |                 |                   |                                                          |
|                                                         |                                                                                                    | MUAYENE MEMURU DEĞİŞT                  | ir 🔽                  |                     |                 |                   |                                                          |
|                                                         |                                                                                                    |                                        | ~                     |                     |                 |                   |                                                          |
|                                                         |                                                                                                    |                                        |                       | <b>\</b>            |                 |                   |                                                          |
|                                                         |                                                                                                    |                                        |                       |                     |                 |                   |                                                          |
|                                                         |                                                                                                    |                                        |                       |                     |                 |                   |                                                          |
|                                                         |                                                                                                    |                                        |                       |                     |                 |                   |                                                          |
|                                                         |                                                                                                    |                                        |                       |                     |                 |                   |                                                          |
| Programlar                                              |                                                                                                    |                                        |                       |                     |                 |                   | Muhabere ve Elektronik Dairesi Bilgi İşlem Personeli 🛛 👸 |
|                                                         |                                                                                                    |                                        |                       |                     |                 |                   |                                                          |

| S Bilgi İşlem Dairesi Başkanlığı -BILGEV2Ncts Uygulaması                                                                                                    |                                                                                                    |                                                          |
|----------------------------------------------------------------------------------------------------|----------------------------------------------------------------------------------------------------|----------------------------------------------------------|
|                                                                                                    |                                                                                                    |                                                          |
| TESTUSER     Hareket Gümrük Müdü     TR8-157R616/00004612     TR8-157R616/00004612     TR8-157R616/00004612     Treninat     3     Miküüler     Rendaki Ülke Kodan     Transit Gümrük Maeleii     Oze Baya Açmala     Antrepo Açmalan     Olty Bügleii     Beyaname Uyumaklıkar     Beyaname Uyumaklıkar     Skalemier     Kalemier     Kalemier     Kalemier     Gümrük Kontoleii     Hareket Notasi Kontolü     Vany Notasi Kontolü     Vany Notasi Kontolü     Mayyes Jehnleii     Jąta İşlemleii     Red İşlemleii     Red İşlemleii | u ğ ü İşi em leri<br>Kontrol karan verildi(CR,DEC)<br>TBB TBB Detayları TBB İşlemleri (İşral)Redda<br>Hureket Notası Kontrollu Varş Notası Kontrollu Varşan Olay Bigleri Muayene İştal Geri Çevr<br>Menurun Kalandış Hat<br>Savaş berumu<br>İnbar Sorki XRay Sevki XRay Sevki<br>XRay Sevki XRay Sevki | ANKARA GÜMRÜK MÜDÜRLÜĞÜ-061600 🔇                         |
| Kısayollar : FJ-Lırı/Mrn Bul, F9 On                                                                                                    | ra,F2 Print lurkiye                                                                                                    |                                                          |
|                                                                                                    |                                                                                                    |                                                          |
| Programlar                                                                                                    |                                                                                                    | Muhabere ve Elektronik Dairesi Bilgi İşlem Personeli 🛛 🙋 |

#### **B.1.2) MUAYENE MEMURU TARAFINDAN YAPILACAK İŞLEMLER**

Muayene memuru tarafından ana sayfada yer alan arama motoruna MRN numarası yazılıp sorgulama yapıldığında kendisine havale edilmiş transit beyannameleri görüntülenecektir.

Muayene ile görevli memur CTR\_DEC (Kontrol kararı verildi) statüdeki transit beyannamesinin MRN numarasını sağ tıklayarak tarafından kullanılan "Teminatı Tescil Et" menüsünün adı **"Teminat tescili ve muayene onayı"** olarak değiştirilmiş olup, "teminatın tescili" ve "kontrol" işlemleri muayene ile görevli memurca tek seferde tamamlanacaktır.

• Muayene ile görevli memur tarafından MRN üzerine sağ tıklanarak "Teminat tescili ve muayene onayı" ile beyanname açılır.

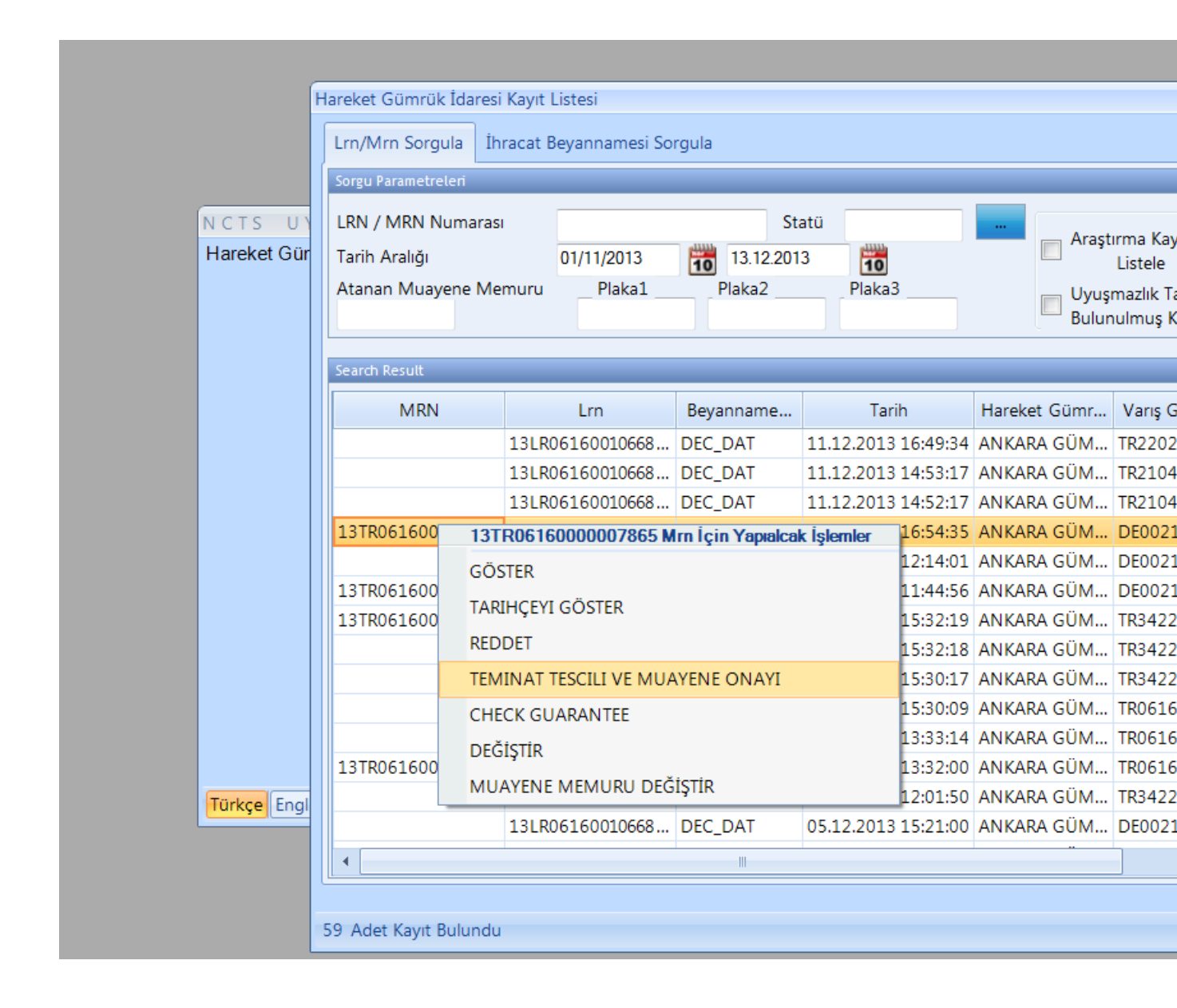

- Muayene ile görevli memurca, "teminatı tescil et ve muayene onayı" ile beyanname açılmasının ardından kontrol sonuçları, damga vergisi tutarı ve ödeme tarihi sisteme girilir.
- Kontrol sonuç kodları bölümünden, beyannameye ilişkin sonuçlar şu şekilde girilir: Kontrol sonucunun olumlu olması halinde; kırmızı hatta işlem gören beyannameler için A-1 (Uygun), sarı hatta işlem gören beyannameler için A-2 (Uygun kabul edildi) olarak girilmelidir.
- Muayene ile görevli memurca daha önceden kontrol sonuçlarının girilmesi aşamasında gerçekleştirilen damga vergisi ödeme tarihinin sisteme girilmesi işlemi de bu aşamada yapılacaktır.
- İşlemlerin tamamlanmasının ardından "teminat tescili ve muayene onayı" seçeneğine tıklanır.

• Muayene ile görevli memurca; teminat kontrolü yapılır. Teminatın uygun bulunmaması durumunda beyannameye sağ tıklanarak "değiştir" seçeneği ile açılır. Teminat para birimi ve miktarı değiştirilmek isteniyorsa, gerekli değişiklikler yapılarak "beyanname bilgilerini kaydet" butonuna tıklanır.

| 🔗 Bilgi İşlem Dairesi Başkanlığı -BILGEV2Ncts Uygulaması                                                                                                    | and the second second s |                                        |
|----------------------------------------------------------------------------------------------------|----------------------------------------------------------------------------------------------------|----------------------------------------|
| Q TESTUSER                                                                                                    | ANKA                                                                                                    | RA GÜMRÜK MÜDÜRLÜĞÜ-061600 🧕           |
| Hareket Gumrek<br>E IBE-13TRO1600000<br>B Teminat<br>Rotada Ulik colono<br>Additional<br>Tranit Gumrek Jan<br>Rotada Ulik colono<br>Det Beyan Agmalan<br>Despenamen Uyupa<br>B Kalemier<br>B Kalemier<br>B Kalemier<br>B Kalemier<br>B Kalemier<br>B Kalemier<br>B Gumven Gijemieri<br>Hossen Volkas Koro<br>Muser B Janenier<br>B Gumven Gijemieri<br>Galas Koro<br>Muser B Janenieri<br>B Gumven Gijemieri<br>B Kalemieri<br>B Gumven Gijemieri<br>B Gumven Gijemieri<br>B Gumven Gijemieri<br>B Kalemieri<br>B Gumven Gijemieri<br>B Gumven Gijemieri<br>B Kalemieri<br>B Gumven Gijemieri<br>B Kalemieri<br>B Gumven Gijemieri<br>B Gumven Gijemieri<br>B Kalemieri<br>B Gumven Gijemieri<br>B Kalemieri<br>B Gumven Gijemieri<br>B Kalemieri<br>B Kalemi | Article 0.0 [gite miler:1     X       Systemane Bigletini Kay     Kontrel karan veridi(CR_DEC)       Ferninat Subjectini Gozegativi Travitat Gomov usu Bigleti Ozet Beyan Agnatan Antrepo Agnatar       Teninat Subjectini Bigletini Gozegativi Travitat Gomov usu Bigletini Ozet Beyan Agnatar       Teninat Subjectini Bigletini Bigletini Ozet Beyan Agnatar       Garanti Tipi       Garanti Tipi       Garanti Tipi       Santar       Teninat Subjectini Bigletini Dista                                                                                                    |                                        |
| Kisayollar : F1-Lin/Mm Bi                                                                                                    | Jonayda F2 Print Türkiye                                                                                                    |                                        |
|                                                                                                    |                                                                                                    |                                        |
| Programlar                                                                                                    | Muhabere ve Elek                                                                                                    | tronik Dairesi Bilgi İşlem Personeli 🧕 |

• Teminatın tescil edilmesi ve kontrol sonuçlarının girilmesinin ardından da gümrük idaresi tarafından, Gümrük Mevzuatı ve ilgili diğer mevzuat uyarınca beyannamede düzeltme yapılmasına gerek görülmesi durumunda "değiştir" seçeneği ile açılarak muayene memuru tarafından beyanname üzerinde gerekli değişiklikler yapılabilir.

| 😂 Bilgi İşlem Dairesi Başkanlığı -BILGEV2Ncts Uygulaması |                                                                                                    |                                                          |
|----------------------------------------------------------|----------------------------------------------------------------------------------------------------|----------------------------------------------------------|
| TESTUSER                                                 |                                                                                                    | ANKARA GÜMRÜK MÜDÜRLÜĞÜ-061600 🖏                         |
|                                                          |                                                                                                    |                                                          |
|                                                          | Hareket Gümrük İdaresi Kayıt Listesi X                                                                                                    |                                                          |
|                                                          | Lrn/Mrn Sorgula İbracat Beyannamesi Sorgula                                                                                                    |                                                          |
| NCTS-U<br>Hareket                                        | Sorgu Parametecleri<br>URN / MRN Humarssi<br>Tarih Araliĝi<br>Atanan Muzyene Hemuru – Plakat – Plakaz – Plakaz | ×                                                        |
|                                                          | Search Result                                                                                                    |                                                          |
|                                                          | MRN Lrn Beyanname Stat Tarih Hareket Gümrüğü Vanş Gümrüğü 🔺                                                                                                    |                                                          |
|                                                          | 13TR0616 13TR06160000006697 Mm İçin Yapıalcak İşlemler 06.09.2013 15:41:17 ANKARA GÜMRÜK TR060600-KAYSER                                                                                                    |                                                          |
|                                                          | 13TR0616 GOSTER 06.09.2013 15:35:37 ANKARA GÜMRÜK TR060600-KAYSER                                                                                                    |                                                          |
|                                                          | 13TR0616 RFDDFT 05.09.2013 15:18:15 ANKARA GUMRÜK TR061600-ANKAR                                                                                                    |                                                          |
|                                                          | 13TR0616 TEMINATI TESCIL ET 05.09.2013 14:36:09 ANKARA GÜMRÜK TR061600-ANKAR                                                                                                    |                                                          |
|                                                          | 13TR0616 CHECK GUARANTEE 05.09.2013 14:30:30 ANKARA GÜMRÜK TR061600-ANKAR                                                                                                    |                                                          |
|                                                          | 13TR0616 DEĞİŞTÜR 05.09.2013 11:53:50 ANKARA GÜMRÜK TR061600-ANKAR                                                                                                    |                                                          |
|                                                          | 13TR0616 MUAYENE MEMURU DEĞİŞTİR 05.09.2013 11:53:27 ANKARA GÜMRÜK TR061600-ANKAR                                                                                                    |                                                          |
|                                                          | 13TR06160000006611 131R0616001066080 ENO.REC 04.09.2013 15:16:25 ANKARA GUMRUK TR.0220200-RAPIKU                                                                                                    |                                                          |
| Türkçe E                                                 | 13TR06160000006620 13IR0616001066079 ENQ_REC 04.09.2013 15:15:57 ANKARA GÜMRÜK TR061500-ANKAR                                                                                                    |                                                          |
|                                                          |                                                                                                    |                                                          |
|                                                          |                                                                                                    |                                                          |
|                                                          | 22 Adet Kayit Bulundu                                                                                                    |                                                          |
|                                                          |                                                                                                    |                                                          |
|                                                          |                                                                                                    |                                                          |
|                                                          |                                                                                                    |                                                          |
|                                                          |                                                                                                    |                                                          |
|                                                          |                                                                                                    |                                                          |
|                                                          |                                                                                                    |                                                          |
| Programlar                                               |                                                                                                    | Muhabere ve Elektronik Dairesi Bilgi İşlem Personeli 🛛 🙋 |

• Gerekli değişikliklerin yapılmasının ardından "değişiklikleri kaydet" butonuna tıklanır.

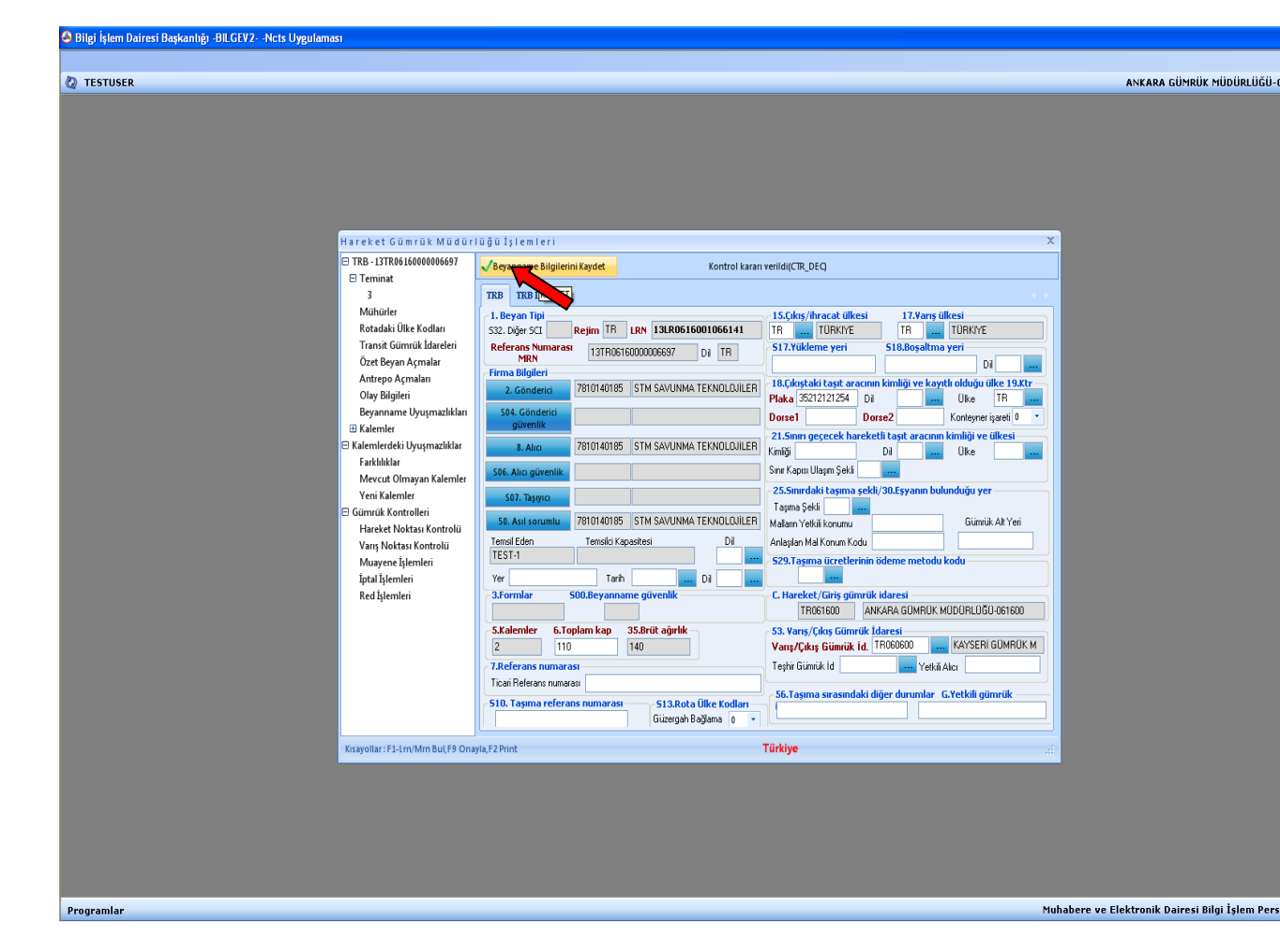

| 🙆 Bilgi İşlem Dairesi Başkanlığı -BILGEV2Ncts Uygula                                                   | aması                                                                                                    | ACCURATE ALL AND ADDRESS OF ADDRESS OF ADDRE |                                                                                                    | _ 0 <u>_ x</u>                                     |
|----------------------------------------------------------------------------------------------------|----------------------------------------------------------------------------------------------------|----------------------------------------------------------------------------------------------------|----------------------------------------------------------------------------------------------------|----------------------------------------------------|
| Bigi ljem Daresi Başkantig-BILGEV2Ncts Uygula  TestuseR  H are FIRB FIRB FIRB FIRB FIRB FIRB FIRB FIRB | amas<br>Anter Gomrak Madorioga 1s<br>1-31Rokofo00007857<br>minat<br>Unotre<br>Stadaś Ulik Kordian<br>andt Gummak Kareleri<br>terbego Agmalan<br>kyaname Uyupnazikkan<br>terbego Agmalan<br>kyanak Karolieni<br>ani Kakanieri<br>mik Kontrolieni<br>areket Nokasi Kontrolu<br>uajetejemieni<br>d ijemieni | em le ri<br>at Tacki ve Muzyette. Kontroli<br>TRB Despin TRB Janain reiden<br>at Natasi Kontroli Vara Notasi Kontroli Vara Notasi Kontroli<br>Kontrol sonucu kodu R2<br>Market/Kolf Karsik Kontroli<br>Kontrol sonucu kodu R2<br>amga Vergisi<br>denme-Dettere Kapt Tarihi 12.12.2013 13.001<br>Transk (kn silre sam<br>Açıkıma<br>Açıkıma                                                                                                    | aran verifij(CTR,DEC) BU BELGE E-IMZAL<br>Bigieri Muzyene (stal Ger Çevr<br>Kontrol sonuçlar<br>Kontrol sonuçlar<br>Kontrol karan<br>Kontrol karan<br>Kontrol karan<br>Kontrol karan<br>Kontrol karan |                                                    |
| Kasye                                                                                                  | olar: F2-Lm/Am Bul59 Onayla F2 Pint                                                                                                    | Mahar Id Mahar Dis                                                                                                    | gun kabul edildi                                                                                                    |                                                    |
| Programlar                                                                                             |                                                                                                    |                                                                                                    | Muha                                                                                                    | bere ve Elektronik Dairesi Bilgi İşlem Personeli 🙋 |

- "Teminat tescili ve muayene onayı" işleminin tamamlanmasından sonra transit beyannamesinin statüsü **GUA\_USE** (Teminat Tescili ve Muayene Tamamlandı) olarak değişecektir.
- Teminat tescil edilmeden beyanname iptal edilmek isteniyorsa muayene memurunca beyannameye sağ tıklanarak "Reddet" seçeneği ile beyanname açılır ve "Reddet" sekmesinde yer alan kontrol sonuçları, düşünceler ve dil alanları doldurularak "Reddet" işaretine basılır.

| 🕹 Bilgi İşlem Dairesi Başkanlığı -BILGEV2Ncts Uygulaması |                                                                                                 |                                                          |
|----------------------------------------------------------|-------------------------------------------------------------------------------------------------|----------------------------------------------------------|
|                                                          |                                                                                                 |                                                          |
| 🖉 TESTUSER                                               |                                                                                                 | ANKARA GÜMRÜK MÜDÜRLÜĞÜ-061600 🥝                         |
|                                                          |                                                                                                 |                                                          |
|                                                          |                                                                                                 |                                                          |
|                                                          |                                                                                                 |                                                          |
|                                                          |                                                                                                 |                                                          |
|                                                          |                                                                                                 |                                                          |
|                                                          | Hareket Gümrük İdaresi Kavıt Listesi                                                            |                                                          |
|                                                          | Im Altra Comula Ibrazet Brosseneri Comula                                                       |                                                          |
|                                                          | Sorpi Parametroleri                                                                             |                                                          |
| NCTS U                                                   | LRN / MRN Numarası Statü min Arastırma Kavitlarını LİSTELE                                      |                                                          |
| Hareket Gu                                               | Tanh Araligi 01/09/2013 🔞 14.09.2013 🔞 Listele                                                  |                                                          |
|                                                          | Akanan Muayete Memuru Piaka1 Piaka2 Piaka3 Urogomaan naeumue Bulunulmug Kaytlar EXCELE 'E AKTAR |                                                          |
|                                                          | Search Result                                                                                   |                                                          |
|                                                          | MRN lrn Beyanname Stat Tarih Hareket Gümrüğü Varış Gümrüğü 🔺                                    |                                                          |
|                                                          | 13TR061600001 13TR06160000006710 Mrn lçin Yapısıcak İşlemler                                    |                                                          |
|                                                          | 13TR061600001 GÖSTER 9.2013 15:41:17 ANKARA GÜMRÜK TR060600-KAYSER                              |                                                          |
|                                                          | TARIHÇEYI GÖSTER<br>13TR061600000 0.2013 15:18:15 ANKARA GÜMRÜK TR060600-KAYSER                 |                                                          |
|                                                          | 13TR06160000 TEMINATI TESCIL ET                                                                 |                                                          |
|                                                          | 13TR061600000<br>13TR061600000<br>CHECK GUARANTEE<br>2013 10 00 ANKARA GÜMRÜK TR061600-ANKAR    |                                                          |
|                                                          | 13TR06160000 DEĞİŞTİR<br>13TR06160000 DEĞİŞTİR<br>9.2013 11:53:50 ANKARA GÜMRÜK TR061600-ANKAR  |                                                          |
|                                                          | 13TR06160000 MUAYENE MEMURU DEĞİŞTİR 9.2013 11:53:27 ANKARA GÜMRÜK TR061600-ANKAR               |                                                          |
| Türkşe Eng                                               | 131R0616001066112 DEC_DAT 04.09.2013 17:08:29 ANKARA GÜMRÜK TR.220200-KAPIKU                    |                                                          |
|                                                          |                                                                                                 |                                                          |
|                                                          |                                                                                                 |                                                          |
|                                                          | 23 Adet Kayıt Bulundu                                                                           |                                                          |
|                                                          |                                                                                                 |                                                          |
|                                                          |                                                                                                 |                                                          |
|                                                          |                                                                                                 |                                                          |
|                                                          |                                                                                                 |                                                          |
|                                                          |                                                                                                 |                                                          |
| Programlar                                               |                                                                                                 | Muhabere ve Elektronik Dairesi Bilgi İşlem Personeli 🛛 🙋 |

Muayene memuru tarafından Taşıt-2 Programından sorgulama yapılarak X-Ray ve ihbar bilgileri sorgulanabilecektir. Muayene memurunun risk kriterleri çerçevesinde X-ray'e sevk edilmesinin gerektiğini tespit etmesi halinde X Ray/İhbar Sevk Gümrük Onay uygulaması ile X-ray'e sevk etmesi mümkündür.

Kontrol sonuçlarının olumsuz olması halinde; B-1 (Uygun değil) seçilir, "hareket noktası kontrolü" sekmesinde tarih ve düşünceler kısımları doldurulur.

| Bilgi İşlem Dairesi Başkanlığı -BILGEV2Nc | ts Uygulaması                                                                                                    | NUMBER OF TAXABLE                                                                                                    |                                                                                                    | - W. 25 M.                | _ 0 ×                                      |
|-------------------------------------------|----------------------------------------------------------------------------------------------------|----------------------------------------------------------------------------------------------------|----------------------------------------------------------------------------------------------------|---------------------------|--------------------------------------------|
| 2 TESTUSER                                | H J reket C Smr (2 k M 2 d 9 rio<br>C 188 - 13 Tip65 60000007857<br>E Terminat<br>Simbular<br>Rotadaki Üle Kodan<br>B Tanis Gümaki Katelei<br>Ozet Beyan Açmalar<br>Antepo Açmalan<br>Gey Bigligu çışmazlıkları<br>E Kalemirefek Ülyüşmazlıkları<br>E Kalemirefek Ülyüşmazlıkları<br>E Kalemirefek Ülyüşmazlıkları<br>E Kalemirefek Ülyüşmazlıkları<br>E Kalemirefek Ülyüşmazlıkları<br>E Kalemirefek Ülyüşmazlıkları<br>E Kalemirefek Ülyüşmazlıkları<br>E Kalemirefek Ülyüşmazlıkları<br>E Kalemirefek Ülyüşmazlıkları<br>E Kalemirefek Ülyüşmazlıkları<br>E Kalemirefek Ülyüşmazlıkları<br>E Kalemirefek Ülyüşmazlıkları<br>E Kalemirefek Kantolleri | St 1 si em i er i<br>St Redet Korroll<br>Alfred Stan TRB Islemieri (Ipral Reder)<br>Oster Nockan Kontroll<br>D. Harsket/Cirky Gimrick Marcel Kontroll<br>Kontrol Sonucu kodu<br>Höldnir saysa<br>Kontrol Eden<br>Damga Vergisi<br>Ödenmesi gereken tuta | ntrol karan verildi(CTR, DEC)<br>I Olay Biglieri Muzyene [ptai Geri Cevir<br>Kod<br>B<br>Tarih ve Saat<br>12,12,2013 13:00<br>Döşünceler<br>TEST | A<br>BU BELGE E-MZALIDIR. | nkara gümrük müdürlüğü-061600 🕸            |
|                                           | Hereiet Notas Kontrolu<br>Vara, Notas Kontrolu<br>Musyere Iglemien<br>Budyere Iglemien<br>Red Iglemien                                                                                                    | Odenme-bettere Kayt Lann                                                                                                    | Kontrol kin karan<br>Kontrol kin karan (tver//tayr)<br>Tarih<br>Yorumlar Di                                                                      | •                         |                                            |
|                                           | Kisayollar : F1-Lrn/Mrn BuLF9 Onayla.                                                                                                    | F2 Print                                                                                                    | Türkiye                                                                                                    |                           |                                            |
|                                           |                                                                                                    |                                                                                                    |                                                                                                    |                           |                                            |
| Programlar                                |                                                                                                    |                                                                                                    |                                                                                                    | Muhabere ve               | Elektronik Dairesi Bilgi İşlem Personeli 🧔 |

Bu aşamada beyannamenin iptal edilmek istenmesi durumunda "reddet" butonu tıklanarak beyanname iptal de edilebilir.

Kontrol sonuçlarına ilişkin muayene memurunun ilave bilgi girmek istemesi halinde "hareket gümrük idaresi genel kontrolü" sekmesi altında yer alan düşünceler kısmına veri girişi yapılabilir.

Muayene memurunca "reddet" seçilerek transit işlemi sonlanan beyannamenin statüsü **REL\_NOT** (Transit serbest bırakılmadı) olacaktır. (REL\_NOT statüye gelen beyannamelerde gözetim ile görevli memurlar tarafından herhangi bir işlem yapılmayacaktır.)

#### GÖZETİM MEMURUNUN SİSTEME ENTEGRASYONU

Taşra Teşkilatı Çalışma Yönetmeliği'ne 49/A maddesi eklenerek, gümrük gözetiminin yürütülmesinden sorumlu olacak personelin yapacağı iş ve işlemler belirlenmiş olup, anılan maddenin üç ve yedinci fıkraları kapsamında belirlenen görevlerin yerine getirilmesine ilişkin olarak NCTS ve BİLGE sistemlerinde teknik düzenlemeler tamamlanmıştır. Bu kapsamda Gözetim ile görevli memurlar, ilgili Gümrük İdaresi tarafından GZM (Gözetim) profilinde yetkilendirilecektir.

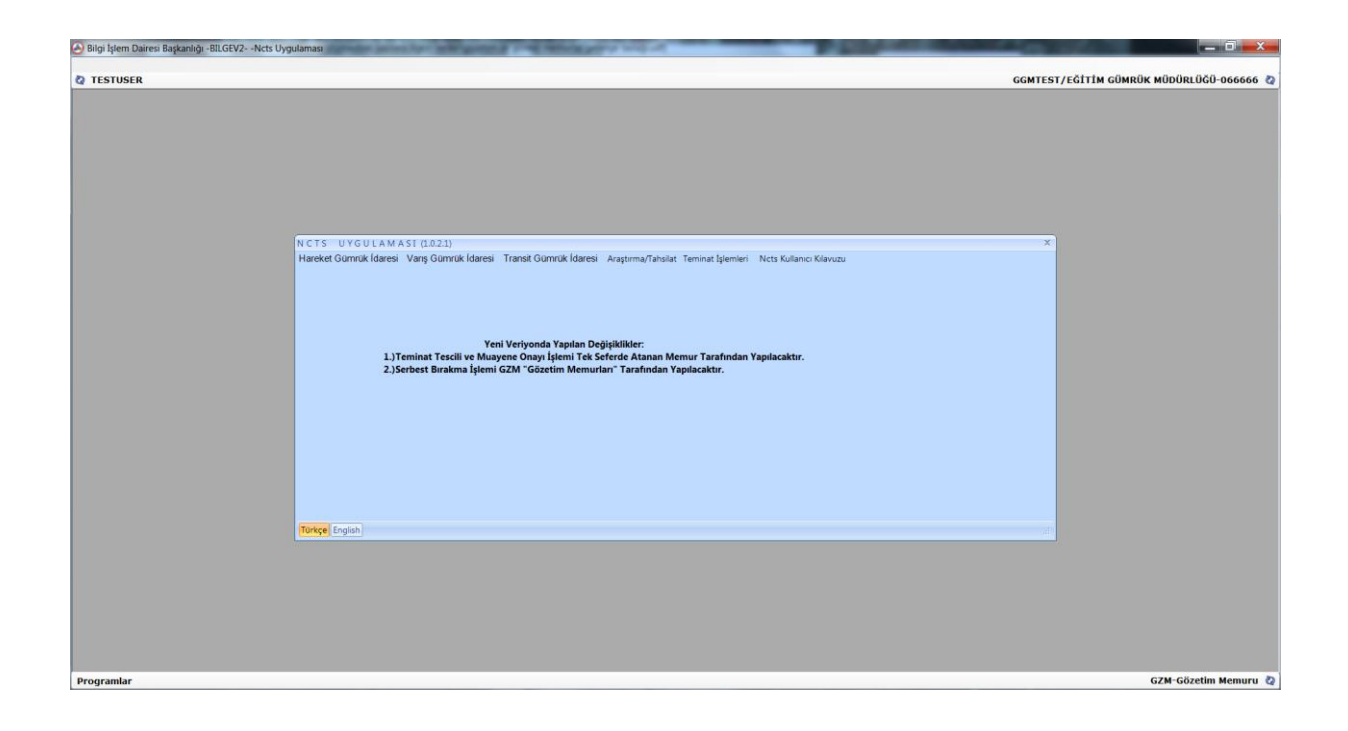

# Hareket gümrük idaresinde Gözetim ile görevli memur tarafından yapılacak işlemler:

• Gözetim ile görevli memurlar GZM profilinden sisteme giriş yapacaktır.

| Kulla | anıcının Üyesi Olduğu Profiller                  | 8 |
|-------|--------------------------------------------------|---|
|       |                                                  |   |
|       | YETKI                                            | - |
| •     | GZM-Gözetim Memuru                               |   |
|       | ob-Özet Beyan Tasıyıcı Firma                     |   |
|       | Muhabere ve Elektronik Dairesi Bilgi İşlem Perso |   |
|       | ft-Firma Temsilcisi                              |   |
|       | GemiYonetici                                     | Ξ |
|       | Hızlı Kargo Müşaviri                             |   |
|       | Muhafaza Sorgulama (Bölge Amiri, Kısım Amiri     |   |
|       | mm-Muayene Memurları                             |   |
|       | EBELGE                                           |   |
|       | Başmüdürlük Antrepo(GDS) Personel                |   |
|       | fs-FreeShop                                      |   |
|       | mrk-antrepo Merkez                               |   |
|       | Tamam                                            |   |

• Kabul memuru tarafından beyannamenin kabul edilmesinin ve muayene memurunca Teminat tescili ve muayene onayının yapılmasının ardından **GUA\_USE** statüdeki beyanname Gözetim ile görevli memur tarafından MRN numarası üzerine sağ tıklanarak "**serbest bırak**" seçeneği ile beyanname açılır.

| TESTUSER              |                                                                        |                                                                              |                                                                                                    |                                                                                  |                                                                                 |             |           |              | ANKAR | A GÜMRÜK MÜDÜR | u.ÜĞÜ-06160               |
|-----------------------|------------------------------------------------------------------------|------------------------------------------------------------------------------|----------------------------------------------------------------------------------------------------|----------------------------------------------------------------------------------|---------------------------------------------------------------------------------|-------------|-----------|--------------|-------|----------------|---------------------------|
|                       | Hareket Gümrük İdaresi Ki<br>Lm/Mm Sorgula İhrai<br>Sorgu Paramebeleri | ayıt Listesi<br>cat Beyannamesi Sorg                                         | gula :                                                                                                |                                                                                  |                                                                                 |             |           |              |       |                |                           |
| NCTS U<br>Hareket Gor | LRN / MRN Numarası<br>Tarih Aralığı<br>Atanan Muayene Memi             | 09/12/2013<br>uru Plaka1                                                     | 13 12 2013<br>Plaka2 Plaka                                                                            | 3                                                                                | Araştırma Kayıtlarını<br>Listele<br>Uyuşmazlık Talebinde<br>Bulunulmuş Kayıtlar |             | EXCELE 1  | ELE          | ×     |                |                           |
|                       | Search Result                                                          | Lm<br>3LR06160010668 [                                                       | Beyanname Ta<br>DEC_DAT 11.12.201<br>CTR_DEC 11.12.201                                                | rih Hareket (<br>3 16:49:34 ANKARA<br>3 14:52:17 ANKARA                          | 0mr Varış Gümrüğü<br>00M TR220200-KA                                            | Kontrol Me. | Kontrol H | Kontrol Sonu |       |                |                           |
|                       | 131R0616000007 1<br>131R0616000007 1<br>131R0616000007 1               | 3LR06160010668 [<br>3LR06160010668 [<br>3LR06160010668 [<br>3LR06160010668 [ | DEC_DAT 11.12.201<br>CTR_DEC 10.12.201<br>DEC_DAT 10.12.201<br>DEC_DAT 10.12.201<br>CTR_DEC 10.12.201 | 3 14:52:17 ANKARA<br>3 16:54:35 ANKARA<br>3 12:14:01 ANKARA<br>3 11:44:56 ANKARA | COM TR210400-HA<br>COM DE002150-Ber<br>COM DE002150-Ber<br>COM DE002150-Ber     | 50999       | SARI      |              |       |                |                           |
|                       | 13TR06160000071<br>13TR0<br>SERBES<br>TARIH(                           | 3LR06160010668 0<br>06160000007849 Mrr<br>ST BIRAK                           | GUA USE 09.12.201<br>n İçin Yapıakak İşləmlər                                                         | 15:32:19 ANKARA<br>15:32:18 ANKARA<br>15:30:17 ANKARA                            | UM TR342200-IST<br>UM TR342200-IST<br>UM TR342200-IST<br>UM TR342200-IST        | 50999       | SARI      |              |       |                |                           |
| Torice Engl           | 13TR061600 DEĞIŞT                                                      | R<br>TIR                                                                     |                                                                                                    | 13:33:14 ANKARA<br>13:32:00 ANKARA<br>12:01:50 ANKARA                            | 00M TR061600-AN<br>00M TR061600-AN<br>00M TR342200-IST                          | 50999       | SARI      | A2           | al.   |                |                           |
|                       | 13 Adet Kayıt Bulundu                                                  |                                                                              | 1                                                                                                    |                                                                                  |                                                                                 |             |           | ,            | 1     |                |                           |
|                       |                                                                        |                                                                              |                                                                                                    |                                                                                  |                                                                                 |             |           |              |       |                |                           |
| ogramlar              |                                                                        |                                                                              |                                                                                                    |                                                                                  |                                                                                 |             |           |              |       | GZM-Gö         | özetim <mark>M</mark> emu |

• Gümrük işlemleri tamamlanmış eşyayı taşıyacak araçlara ait **transit süre sınırı takvimden seçilerek, mühür numarası ve mühür dili manuel olarak memur tarafından girilerek ekle tuşu ile** gözetim ile görevli memur tarafından sisteme kaydedilecektir.

| Name       Very Name       Subject       BU BELCE E-MCALURE         3       Mohide       Research (set span Augure Texastrand(SUA,USS)       BU BELCE E-MCALURE         3       Mohide       Research (set span Augure Texastrand(SUA,USS)       BU BELCE E-MCALURE         3       Research (set span Augure Texastrand(SUA,USS)       BU BELCE E-MCALURE       Texastrand(set span Augure Texastrand(SUA,USS)         3       Research (set span Augure Texastrand(SUA,USS)       BU BELCE E-MCALURE       Texastrand(set span Augure Texastrand(SUA,USS)         3       Research (set span Augure Texastrand(set span Augure Texastrand(SUA,USS)       BU BELCE E-MCALURE       Texastrand(set span Augure Texastrand(set span Augure Texastrand | Bilgi İşlem Dairesi Başkanlığı -BİLGEV2Nets Uygulaması TESTUSER                                                                                                    |                                                                                                    | ANKARA GÜMRÜK MÜDÜRLÜĞÜ-0610 |
|----------------------------------------------------------------------------------------------------|----------------------------------------------------------------------------------------------------|----------------------------------------------------------------------------------------------------|------------------------------|
| Kaayolar: F1-tm/Mm But59 Onayla 52 Print Türkiye 🔬                                                                                                    | Hareket Comrok Kodorio 40         C HB, J37663600007849         I Terminit         3         Muhufer         Rodadk Üle Kodin         Transit Gumrak Karelen         Özel Beyah Açmalar         Artingo Açmalar         Artingo Açmalar         Bylinger         Kalenier         Bisenier         Kalenier         Bisenier         Hextenier         Gümrak Kontroller         Hareliner Agentei         Mayone Igemein         Indelenier         Biselmein         Red Igemein         Red Igemein | I g i e m i e ri<br>artest Brak. TRB Detglan TRB Detglan TRB Tanh Transk kjn size sam TRB 12,2013 14:16 Transk kjn size sam TRB Detglan TRB Detglan TRB Detglan TRB Detglan TRB Tanh TRB Tanh TRB TANH TRB TANH T |                              |
|                                                                                                    | Kisayollar : F1-Lrn/Mrn BuLF9 Onayla,F2 P                                                                                                    | tint Türkiye                                                                                                    |                              |
|                                                                                                    |                                                                                                    |                                                                                                    |                              |

- Bu aşamada gerekli görülmesi halinde gözetim ile görevli memur tarafından transit beyannamesi üzerinde yer alan **plaka** numarası değiştirilebilecektir. İhtiyaç duyulması durumunda gözetim ile görevli memur tarafından transit beyannamesinin açıklama alanına gerekli açıklamalar girilmek suretiyle şerh düşülebilecektir. Plakada değişiklik yapılmak istenmesi durumunda beyanname "değiştir" seçeneği ile açılarak işlem yapılacaktır.
- Bu işlemlerin ardından gözetim ile görevli memur tarafından "serbest bırak" butonu ile serbest bırakma işlemi tamamlanacaktır.

| Silgi İşlem Dairesi Başkanlığı -BILGEV2Ncts Uygulaması                                                                                                    | Relief and some the second                                                                                                    | and the second second se | _ 0 _ ×                         |
|----------------------------------------------------------------------------------------------------|----------------------------------------------------------------------------------------------------|----------------------------------------------------------------------------------------------------|---------------------------------|
| ▼ESTUSER          Hareket Gumrak Madorito         Pite -13TRo1000007849         B Terrinat         B Terrinat         B Terrinat         B Terrinat         B Terrinat         B Terrinat         B Terrinat         B Terrinat         B Terrinat         B Terrinat         B Terrinat         B Terrinat         B Terrinat         B Terrinat         D Terrinat         B Terrinat         B Terrinat         D Terrinat         B Terrinat         D Terrinat         D Terrinat         D Terrinat         D Terrinat         D Terrinat         D Terrinat         D Terrinat         D Terrinat         D Terrinat         D Terrination         D Terrination         D Terrination         D Terrination         D Terrination         D Terrination         D Terrination         D Terrination         D Terrination         D Terrination         D Terrination         D Terrination         D Terrinatinter <t< th=""><th>0 Tg i em i e r i<br/>Froten Brisk<br/>TBI TEB Derglan TEB Ljeniert (Brail Redder)<br/>Fareter Nottas Kontroll Varg Nottas Kontroll<br/>Kontrol Golds Gilmrilk klaresi Kontroll<br/>Kontrol Gen<br/>Danga Vergisi<br/>Ödenme-Deftere Kayet Tarihi<br/>Transk kin size sam<br/>Açıslama<br/>GOZETIM MEMULU TEST<br/>Mihlin Ede/Sal/Göster<br/>Mihlin Ede/Sal/Göster<br/>Mihlin Ede/Sal/Göster<br/>Mihlin Ede/Sal/Göster<br/>Mihlin Ede/Sal/Göster</th><th>ayıne Tamaminde GUA, USE) BU BELGE E-MZALDAR<br/>girri Musyeme İstal Geri Çevi * * *<br/>Kottrol sonuçkar<br/>Kottrol karan<br/>Kontrol karan<br/>Kontrol karan<br/>Kontrol karan<br/>Kontrol karan<br/>Bu Belge E-MZALDAR</th><th>UNARA GÖMRÜK MÜDÜRLÜĞÜ-001000 🗞</th></t<> | 0 Tg i em i e r i<br>Froten Brisk<br>TBI TEB Derglan TEB Ljeniert (Brail Redder)<br>Fareter Nottas Kontroll Varg Nottas Kontroll<br>Kontrol Golds Gilmrilk klaresi Kontroll<br>Kontrol Gen<br>Danga Vergisi<br>Ödenme-Deftere Kayet Tarihi<br>Transk kin size sam<br>Açıslama<br>GOZETIM MEMULU TEST<br>Mihlin Ede/Sal/Göster<br>Mihlin Ede/Sal/Göster<br>Mihlin Ede/Sal/Göster<br>Mihlin Ede/Sal/Göster<br>Mihlin Ede/Sal/Göster | ayıne Tamaminde GUA, USE) BU BELGE E-MZALDAR<br>girri Musyeme İstal Geri Çevi * * *<br>Kottrol sonuçkar<br>Kottrol karan<br>Kontrol karan<br>Kontrol karan<br>Kontrol karan<br>Kontrol karan<br>Bu Belge E-MZALDAR                                                                                                    | UNARA GÖMRÜK MÜDÜRLÜĞÜ-001000 🗞 |
| Ksayollar : F1-Lrn/Mrn BuLF9 Onayla.F                                                                                                    | 2 Print                                                                                                    | Türkiye                                                                                                    |                                 |
|                                                                                                    |                                                                                                    |                                                                                                    |                                 |
| Programlar                                                                                                    |                                                                                                    |                                                                                                    | GZM-Gözetim Memuru 🖏            |

- Hareket gümrük idaresinde bu aşamada Serbest bırakılan transit beyannamesi **REL\_TRA** (transit serbest bırakıldı) statüye getirilecek ve transit refakat belgesinin "yazdır" seçeneği ile çıktısı A4 üzerine alınarak Transit Refakat Belgesi oluşturulur ve yükümlü tarafından ekleri de konarak belge taşıt aracının beraberinde varış gümrük idaresine iletilir.
- Transit refakat belgesi üzerine gözetim ile görevli memur tarafından kaşe ve imza tatbik edilmek suretiyle araç varış gümrüğüne sevk edilecektir.

| Bilgi İşlem Dairesi Başkanlığı -BİLGEV2Ncts Uygulaması                                                                                                    | A COMPACT CLASS CONTRACT CONTRACT                                                                                                    |                                                                                                    |
|----------------------------------------------------------------------------------------------------|----------------------------------------------------------------------------------------------------|----------------------------------------------------------------------------------------------------|
| TESTUSER                                                                                                    |                                                                                                    | ANKARA GÜMRÜK MÜDÜRLÜĞÜ-                                                                                                    |
| Hareket Gumrak Mada<br>PIRE-13TROEL5000007849<br>□ Teninat<br>3<br>■ Mohoirer<br>Rotatak Üle Kolan<br>Tranit Gomk Jareen<br>Comk Jareen<br>Oray Bijelen<br>Beyanname Uyupmakikan<br>Giya Bijelen<br>Beyanname Uyupmakikan<br>Giya Bijelen<br>■ Kalemierdeki Uyutmakikar<br>Mercut Cimayak Kontroli<br>Mayaene Gjemieri<br>Igal Jemieri<br>Red gjemieri<br>Red gjemieri | 10 0 1 1 i em ler i<br>VAZDIR VAZDIR VA | Dest     Draskid/REL_TRA/     BU BELCRE E-IMZALDOR.       15.Cycks/Intract tilkesi     17.Varrş tilkesi     TGROYE       17. CDROYE     17. TGROYE     TGROYE       18.Cyckştaki taşt aracımı kimiği ve kayıt olduju tilke 19.Km     Dala       18.Cyckştaki taşt aracımı kimiği ve kayıt olduju tilke 19.Km     TB       Denel     Denel       21.Sımı goços burseki taştaramı kimiği ve kayıt olduju tilke 19.Km       Denel     Denel       21.Sımı goços burseki taştaramı kimiği ve kayıt olduju tilke 19.Km       Barın Köpsu Ulaşın şeki 30.     Denel       22.Sımı dağı saştaki 30.     Denel       Sımır Köpsu Ulaşın şeki 30.     Denel       25.Sını dağı taştaşı şeki 30.     Dira 10.       Sını Köpsu Ulaşın şeki 30.     Dira 10.       25.Sını dağı taştaşı şeki 30.     Dira 10.       Sınır Köpsu Ulaşın şeki 30.     Dira 10.       25.Sını dağı taştaşı şeki 30.     Dira 10.       25.Sını dağı taştaşı şeki 30.     Dira 10.       25.Sını dağı taştaşı şeki 30.     Dira 10.       25.Sını dağı taştaşı şeki 30.     Dira 10.       25.Sını dağı taştaşı şeki 30.     Dira 10.       25.Sını dağı taştaşı şeki 30.     Dira 10.       25.Sını dağı taştaşı şeki 30.     Dira 10.       25.Sını dağı taştaşı şeki 30.     Dira 10.       25.Sını dağı taştaşı şeki 30.     Dira 10.   < |
| Kisayollar : F1-Lm/Mm BuLF9 On                                                                                                    | yla,F2 Print                                                                                                    | Türkiye                                                                                                    |
|                                                                                                    |                                                                                                    |                                                                                                    |
|                                                                                                    |                                                                                                    |                                                                                                    |
|                                                                                                    |                                                                                                    |                                                                                                    |

- Hareket gümrük idaresinde "serbest bırakma" işlemi tamamlanan beyannamenin statüsü varış gümrük idaresinden sorgulandığında AAR\_SND (Varış bildirimi gönderildi) olacaktır.
- Hareket gümrük idaresince tüm işlemler tamamlandıktan sonra yani beyanname REL\_TRA (Transit serbest bırakıldı) statüye geldikten sonra gözetim memurunca beyanname iptal edilemez. REL\_TRA statüdeki beyannameler için gözetim ile görevli memurlar sadece "göster" ve "tarihçeyi göster" seçeneklerini kullanabilirler.

| gi Işlem Dariesi Başkanlığı - BILGEV2 - Nets Uygulaması                                                                                                    | - 0 <mark>- X</mark> |
|----------------------------------------------------------------------------------------------------|----------------------|
| ESTUSER ANKARA GÜMRÜK MÜDÜRLÜČ                                                                                                    | 0-061600 8           |
| Hareket Gomok Idaresi Xayi Listesi X                                                                                                    |                      |
| utomini solgani attikki veganialinar solgani<br>Dire terretari                                                                                                    |                      |
| N CTS U (BK) / MRN Numarase Saku Aragtman Kaystianni LİSTELE X<br>Hareket Gur<br>Hareket Gur                                                                                                    |                      |
| Atanan Muayene Memunu Plaka1 Plaka2 Plaka3 Dujugnazik Talebinde Bulunulmug Kayitlar Boccele 'E AKTAR                                                                                                    |                      |
| See Seat                                                                                                    |                      |
| MRN Lm Beyanname Tarih Hareket Gümz Vang Gümüğü Kontrol Me Kontrol H Kontro *<br>13 (RID6)6000000/691 13(CRD6)600000665 CAN ACK 15.11/2013 10/42/15 ANKCAAG GUM (RID6)600-4N 30009 SARI AZ                                                                                                    |                      |
| 131R0616000007881 131R06160010666UC_DAY 151.12/03 1/3197 ANKAKA GUM TR061600-4N<br>131R0616000007881 131R06160010665UC_DAY 151.12/03 1/3197 ANKAKA GUM TR061600-4N 30009 SARI                                                                                                    |                      |
| 13LCR06160010666UC_DAT 14.11.2013 430640 ANKARA GUMTR06100.04W                                                                                                    |                      |
| 13146615000007683 131046150010695, PK2,262 12112013105930 ANKARA GUM, TK22020-AK,<br>13146615001695, PK2,262 121120131695934 ANKARA GUM, TK22020-AK,                                                                                                    |                      |
| 131Mbc16000000/65 131Mbc1600068-, GUA,US 11112/031347219 ANKAMA GUM., 1K22200-AA, 3099 SAM<br>131Mbc16000000/667 131Mbc1600068-, GUA,US 11112/031347219 ANKAMA GUM., 1K22200-AA, 3009 SAM                                                                                                    |                      |
| 1370561600000759 13106615001665. CTL DEC 07112013156323 AVKAAR GUM. T022000-KA. 50079 SAR 2<br>137056150000754 13106516010655. CAL NO 77112013151414 AVKAAR GUM. T022000-KA. 50079 SAR 2                                                                                                    |                      |
| 1180555000055. DEC_DAT 06112013145641 ANKAR 60M. T220400-M.                                                                                                    |                      |
| Tortege         Engl         13TR051600         13TR05160000007624 Mm Igin Yapakak Işkmikr         2013 13:33:07         AnxaRa GUM., TR210400-HA., S0999         SARI         A2           TABINETING         2013 13:33:07         AnxaRa GUM., TR210400-HA., S0999         SARI         A2 |                      |
| COSIE                                                                                                    |                      |
| 117 Ader Kayt Buundu                                                                                                    |                      |
|                                                                                                    |                      |
|                                                                                                    |                      |
| jramlar GZM-Gözeti                                                                                                    | m Memuru 😋           |

• Beyanname REL\_TRA statüdeyken iptal edilmek isteniyorsa muayene ile görevli bir memurca beyannameye sağ tıklanır ve beyanname "İptali Tebliğ Et" seçeneği ile açılır.

| 1                          | Hareket Gümrük İdaresi Kayıt        | Listesi         |          |                   |                                    |                                    |               |              | 2       | × |  |
|----------------------------|-------------------------------------|-----------------|----------|-------------------|------------------------------------|------------------------------------|---------------|--------------|---------|---|--|
|                            | Lm/Mm Sorgula Ihracat I             | Beyannamesi Sor | gula     |                   |                                    |                                    |               |              |         |   |  |
|                            | Sorgu Parametreleri                 |                 |          |                   |                                    |                                    |               |              |         |   |  |
| N C T S U V<br>Hareket Gür | LRN / MRN Numarası<br>Tarih Aralığı | 01/11/2013      | 10 13.12 | Statū<br>2013     | Araşt                              | ırma Kayıtlarını<br>Listele        |               | LİSTELE      |         | × |  |
|                            | Atanan Muayene Memuru               | Plaka1          | Plaka2   | Plaka3            | Uyuş                               | mazlık Talebinde                   | EXC           | ELE 'E AKTAR |         |   |  |
|                            | Search Result                       |                 |          |                   | build                              | runnuş Kəynər                      |               |              |         |   |  |
|                            | MRN                                 | Lrn             |          | Beyanname Statüsü | Tarih                              | Hareket Gümr                       | Varış Gümrüğü | Kontrol Me.  | . Kor * |   |  |
|                            | 13TR06160000007865                  | 13LR06160010    | 66844    | CTR_DEC           | 10.12.2013 16:54                   | 35 ANKARA GÜM                      | DE002150-Ber. | . 50999      | SAR     |   |  |
|                            |                                     | 13LR06160010    | 66845    | DEC_DAT           | 10.12.2013 12:14                   | 01 ANKARA GÜM.                     | DE002150-Ber. | 2            |         |   |  |
|                            | 13TR0616000007857                   | 13LR06160010    | 66823    | CTR_DEC           | 10.12.2013 11:44                   | 56 ANKARA GÜM                      | DE002150-Ber. | . 50999      | SAR     |   |  |
|                            | 13TR0616000007849                   | 13LR06160010    | 66837    | REL_TRA           | 109.12.2013 15:32<br>13TR061600000 | 19 ANKARA GUM<br>07849 Mm Icin Yao | TR342200-IST  | 50999        | SAR     |   |  |
|                            |                                     | 13LR06160010    | 66836    | DEC_DAT           | INTALL TERLIC ET                   |                                    |               |              |         |   |  |
|                            |                                     | 13LR06160010    | 66820    | DEC_DAT           | IFIALI TEDEIG ET                   |                                    |               |              |         |   |  |
|                            |                                     | 13LR06160010    | 66816    | DEC_DAT           | TARIHÇEYI GOST                     | ER .                               |               |              |         |   |  |
|                            | 13TR0616000007830                   | 13LR06160010    | 66815    | GUA U             | GOSTER                             |                                    |               | 50999        | SAR     |   |  |
|                            |                                     | 13LR06160010    | 66813    | DEC DAT           | DURUM TALEB?                       | SÖNDER                             |               |              |         |   |  |
|                            |                                     | 13LR06160010    | 66806    | DEC_DAT           | TAHSILAT ÖNER                      |                                    |               |              |         |   |  |
|                            | 13TR06160000007822                  | 13LR06160010    | 66800    | ENQ_REC           | ARASTIRMA ÖNE                      | R                                  |               | 50999        | SAR     |   |  |
| Torkee Fool                |                                     | 13LR06160010    | 66797    | DEC_DAT           | MANUEL KAPATA                      | 4A                                 |               |              |         |   |  |
| Contraction of the state   |                                     | 13LR06160010    | 66744    | DEC_DAT           | KAPAT                              |                                    |               |              |         |   |  |
|                            | 1                                   |                 | 1        | EU.0.0E0          | MUAVENE MEMI                       | IPU DEČISTIP                       |               |              | *       |   |  |
|                            |                                     |                 |          | 1.                | internet internet                  |                                    |               |              |         |   |  |
|                            | 59 Adet Kavit Bulundu               |                 |          |                   |                                    |                                    |               |              |         | 6 |  |
|                            |                                     |                 |          |                   |                                    |                                    |               |              |         |   |  |
|                            |                                     |                 |          |                   |                                    |                                    |               |              |         |   |  |

• İptal gümrük idaresince başlatıldı, iptal onayı, iptal kararı tarihi, iptal gerekçesi ve dili alanları doldurularak "iptali tebliğ et" seçeneği ile beyanname CAN\_DEC (transit iptali reddedildi) statüye getirilerek transit işlemi iptal edilebilecektir.

| gi İşlem Dairesi Başkanlığı -BILGEV2Ncts Uygulaması                                                                                                    |
|----------------------------------------------------------------------------------------------------|
| ESTUSER ANKARA GÜMRÜK MÜDÜRLÜĞÜ-061600 🗞                                                                                                    |
| Newsee Sum rack Midden Sull Jiemier       x         Bennitt       3         Minker       Fooling         Tomes Gennitier       The Benyske Midden Kontrol         Tomes Gennitier       The Benyske Midden Kontrol         Tomes Gennitier       The States Kontrol         Tomes Gennitier       The States Kontrol         Tomes Gennitier       The States Kontrol         Tomes Gennitier       The States Kontrol         Tomes Gennitier       The States Kontrol         Tomes Gennitier       Tomes Gennitier         Tomes Gennitier       Tomes Gennitier         Tomes Gennitier       Tomes Gennitier         Tomes Gennitier       Tomes Gennitier         Tomes Gennitier       Tomes Gennitier         Tomes Gennitier       Tomes Gennitier         Tomes Gennitier       Tomes Gennitier         Tomes Gennitier       Tomes Gennitier         Tomes Gennitier       Tomes Genitier         Tomes Genitier       Tomes Genitier         States Hoursee Genitier       Tomes Genitier         States Hoursee Genitier       Tomes Genitier         Fool Jean Hoursee       Tomes Genitier         Fool Jean Hoursee       Tomes Genitier         Fool Jean Hoursee       Tomes Genitier |
| Kaayolar: F3-Ur/Mm Bud39 Onayla22 Pint Türkiye                                                                                                    |
|                                                                                                    |
| rramlar Muhabere ve Elektronik Dairesi Bilgi İşlem Personeli 🖏                                                                                                    |

#### **NOTLAR:**

F9 kısayol tuşu ile onaylama/kabul etme/teminatı tescil etme/serbest bırakma işlemleri yapılabilmektedir.

F2 kısayol tuşu ile transit refakat belgesinin ve kalem listesinin çıktısı tek tuş ile alınabilmektedir.

F1 kısayol tuşu ile beyanname çağırılabilmektedir.

#### Saha Çıkış Onayı Verilmesi:

- X-Ray veya ihbar kaydı bulunan transit beyannameleri için X-Ray veya ihbara ilişkin işlemler ve muayene işlemleri tamamlandıktan (eşya serbest bırakıldıktan) sonra,
- X-Ray veya ihbar kaydı bulunmayan transit beyannameleri için muayene memuru tarafından NCTS Programında transit beyannamesinin muayene işlemleri tamamlandıktan sonra,
- X-Ray, İhbar Sevk ve Gümrük Onay Ekranı üzerinden muayene memurunca saha çıkış onayı verilecektir.

## C)VARIŞ GÜMRÜK İDARESİNDE YAPILACAK İŞLEMLER

## C.1) KABUL MEMURU TARAFINDAN YAPILACAK İŞLEMLER

Varış gümrük idaresinde görevli personel MRN numarasını yazarak veya , "LRN/MRN ile bul" seçeneğini tıklayıp kendi gümrük idaresine sevk edilen transit beyannamesini ekrana çağırır.

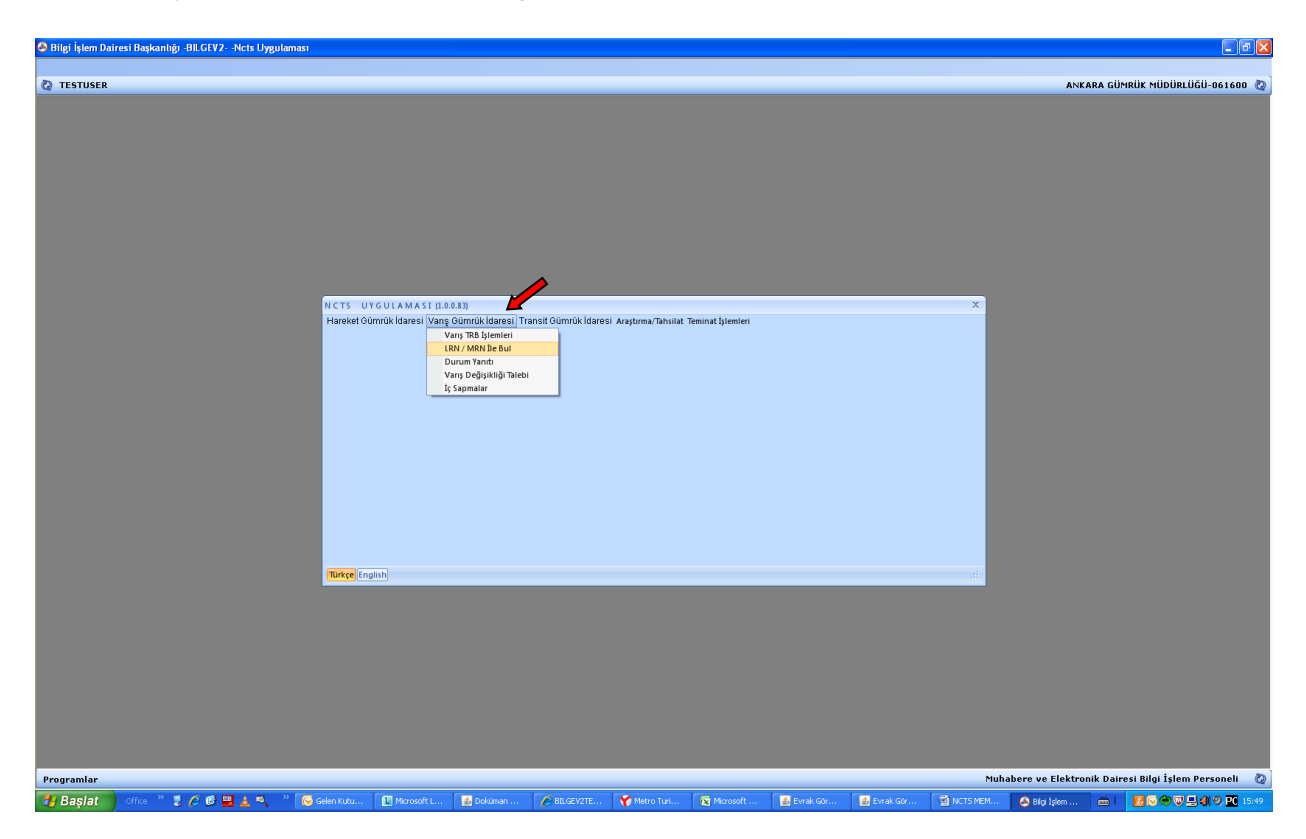

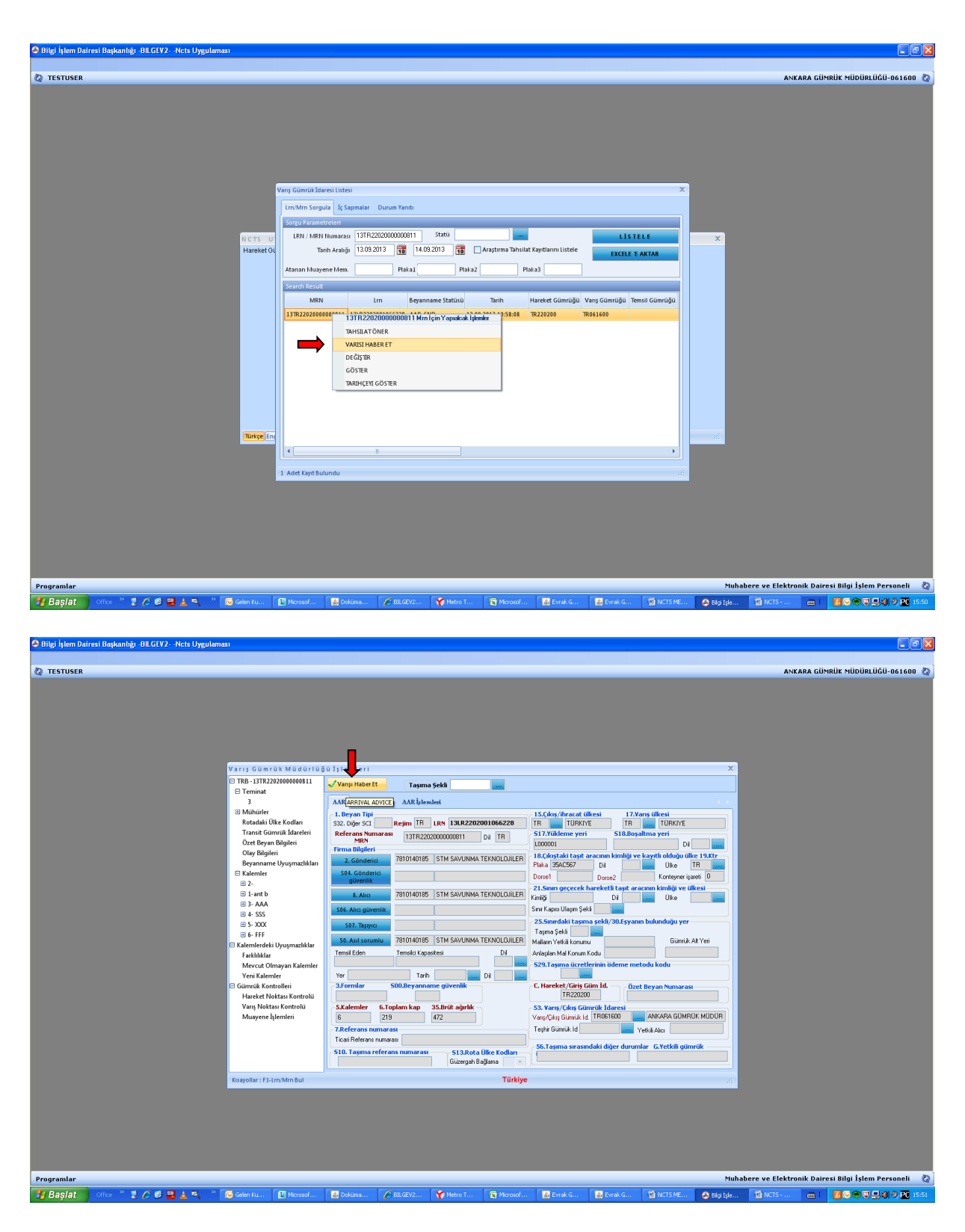

AAR\_SND (Varış bildirimi gönderildi) statüdeki beyanname için kabul memurunca varışı haber et seçilerek beyanname ekranının sol üst köşesinde yer alan ok ✓ (Varışı Haber Et) tıklandığında, sistem tarafından muayene hattı ve muayene memuru belirlenir.

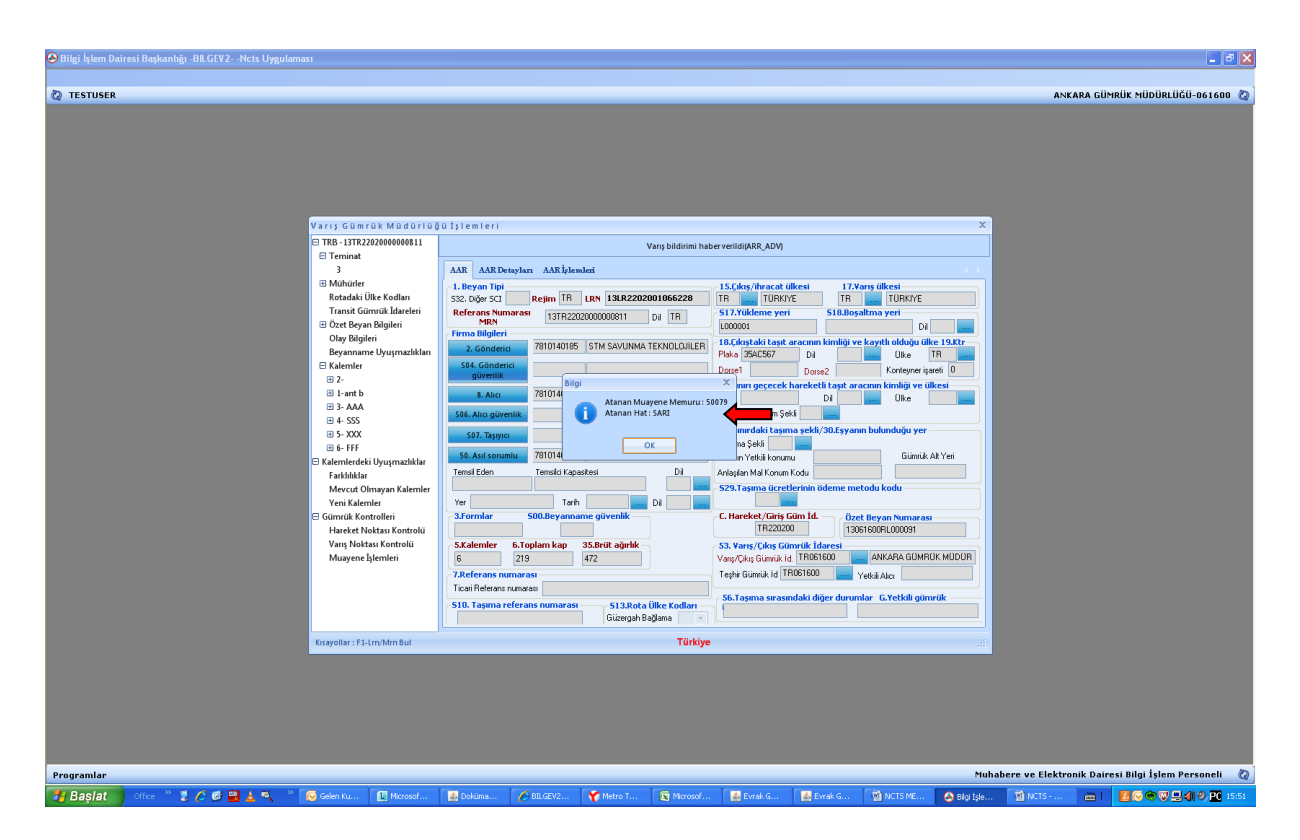

Varış gümrük idaresince "varışı haber et" aşamasında mühür numarası ve plaka değişikliği yapılabilir. Bu değişikliklere ilişkin açıklamalar "Olay" sekmesine yazılır.

Kara sınır gümrüklerinde ve Ro-Ro'da; tescil memurunca varışı haber edilmiş beyannamenin bilgileri Taşıt-2 Programına girilerek, UBAK işlemleri de yapılarak Taşıt-2 Programından tescil alınır.

Transit rejimi kapsamında taşınan eşyanın Yetkilendirilmiş Gümrük Müşaviri ile sözleşmesi olan bir antrepoya alınması durumunda, doğrudan antrepoya sevk edilen taşıtın antrepoya varışı ile birlikte önce YGM tarafından YGM Programı kullanılarak aracın geldiği bilgisi sisteme girilir. Transit beyannamesinin statüsü YGM\_NOT (YGM varışı bildirdi) olur. Aracın antrepoya geldiği bilgisi iletilen transit beyannamesi için gümrük idaresince "Varışı haber et" işlemi gerçekleştirilir.

Varış gümrük idaresinde "varışı haber et" işleminin gerçekleştirilmesinin ardından teslim alma özet beyan sistem tarafından otomatik olarak oluşturulur. Bu teslim alma özet beyan için ayrıca muayene onayı yapılmaz.

## C.2) MUAYENE MEMURU TARAFINDAN YAPILACAK İŞLEMLER

Muayene memurunca "kontrol et" seçilerek beyanname açılır, üst menüde yer alan varış gümrük idaresi genel kontrolü sekmesinden kontrol sonucu girilerek AAR ile genel bölüme dönülür. Varış gümrük idaresi kontrolü sekmesine gerekli bilgiler girilerek beyannamenin işlemleri tamamlanır.

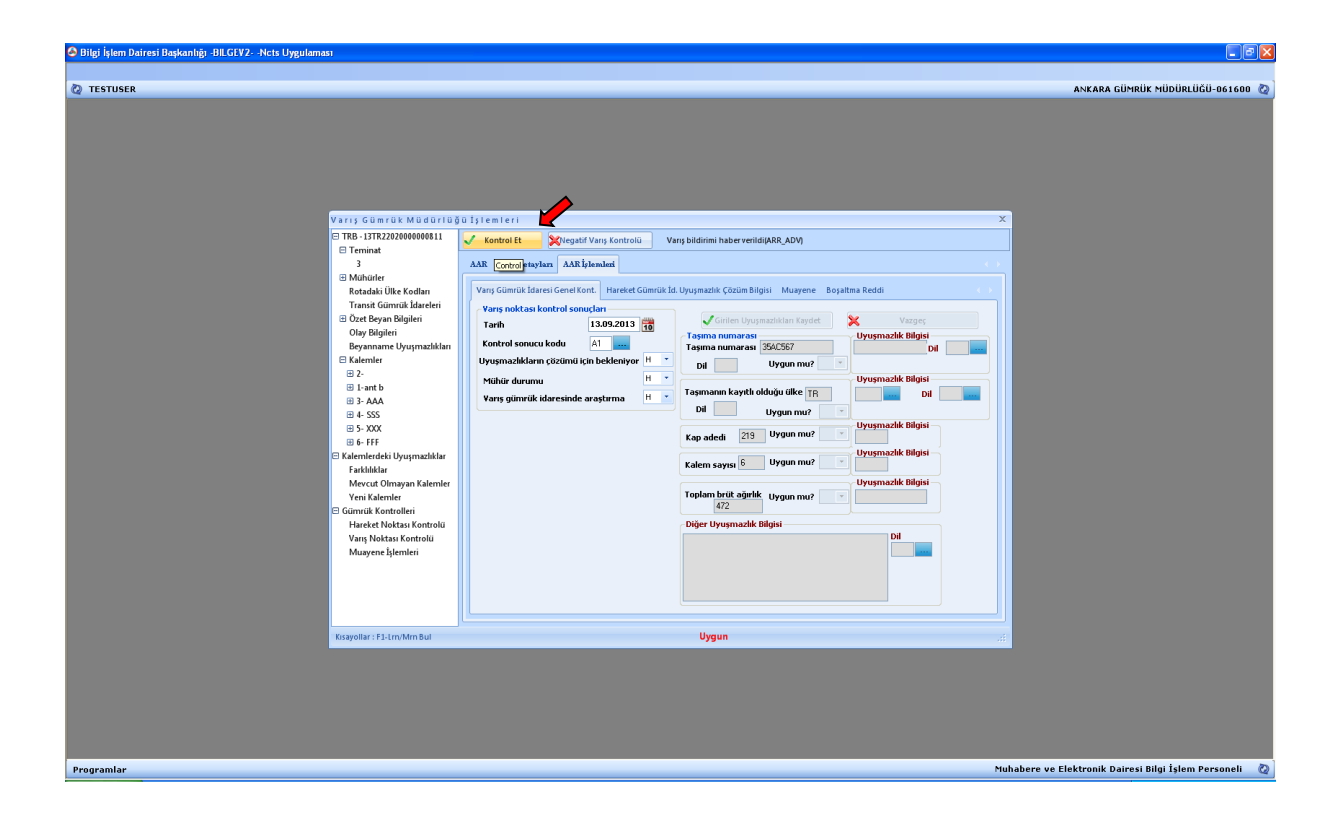

Beyannamenin statüsü varış idaresinde DES\_CON (Varış kontrolü olumlu) ya geldikten sonra gümrük idaresince transit beyannamesi üzerinde başkaca herhangi bir işlem yapılmaz. İşlemleri tamamlanmış bir beyannamenin statüsü varış idaresinde DES\_CON (Varış kontrolü olumlu), hareket gümrük idaresinde ise WRT\_NOT (Transit kapandı) olarak görünmektedir.

| S Bilgi İşlem Dairesi Başkanlığı -BILGEV2Ncts Uygulaması                                                                                                    |                                                                                                    |                                                                                                    |                                  |
|----------------------------------------------------------------------------------------------------|----------------------------------------------------------------------------------------------------|----------------------------------------------------------------------------------------------------|----------------------------------|
| Ø TESTUSER                                                                                                    |                                                                                                    |                                                                                                    | ANKARA GÜMRÜK MÜDÜRLÜĞÜ-061600 🕗 |
| Variy Gamila Mudarioj<br>Tai-J7722/20000011                                                                                                    | ŭ 1j(en)(en)<br>Vangkontraŭ                                                                                                    | skimiu/DE5_C014                                                                                                    |                                  |
| E Terninat<br>3                                                                                                    | AAR AAR Detaylars AAR İşlemleri                                                                                                    | <b></b>                                                                                                    |                                  |
| Akhieire     Akhieire     Akhieire | Li-Seyne To-<br>Siz Copie SG -<br>Participanti SG -<br>To Copie SG -<br>To Copie SG -<br>To Copie SG -<br>To Copie SG -<br>To Copie SG -<br>TO THE TO COPIE SG -<br>TO THE TO COPIE SG -<br>TO THE TO COPIE SG -<br>TO THE TO COPIE SG -<br>TO THE TO COPIE SG -<br>TO THE TO COPIE SG -<br>TO COPIE SG -<br>TO CO | 15 Line area of there:     17 Xeen value     17 Xeen value     17 Xeen value     17 Xeen value     17 Xeen value     17 Xeen value     17 Xeen value     17 Xeen value     17 Xeen value     18 Line value     18 Line value |                                  |
| Kisayollar : F3-Em/Mrn Bul                                                                                                    | Türkiye                                                                                                    |                                                                                                    |                                  |
|                                                                                                    |                                                                                                    |                                                                                                    |                                  |

Varış gümrük idaresince uygun dendiği halde sistem tarafından kapanmayan beyannameler hareket gümrük idaresinde transiti kapat seçeneği ile kapatılabilir.

#### Saha Çıkış Onayı Verilmesi:

X-Ray, İhbar Sevk ve Gümrük Onay Ekranı üzerinden muayene memurunca saha çıkış onayı verilecektir.

#### Varış Gümrüğünce Kalem Bilgilerinde ve Varış Genel Kontrolü Alanlarında Tespit Edilen Uyuşmazlıkların Çözümü:

Varış gümrük idaresince beyannameye ilişkin uyuşmazlık tespit edilmesi halinde; uyuşmazlık tespit edilen kalem üzerinde sağ tıklanır.

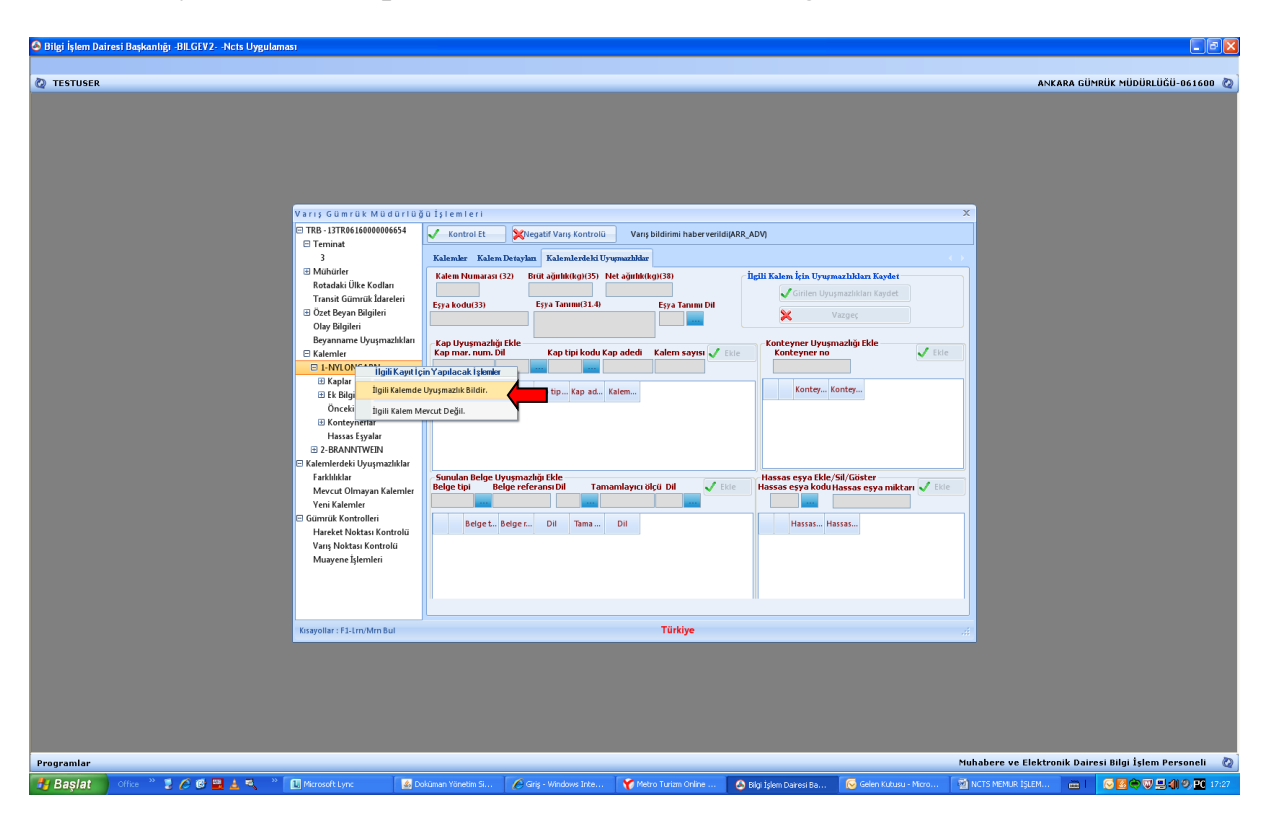

Açılan ekranda ilgili kalemde uyuşmazlık bildir seçilmesi halinde uyuşmazlık tespit edilen alan doldurularak ekle tuşuna basılır. Tüm uyuşmazlık alanlarının doldurulması durumunda girilen uyuşmazlıkları kaydet tuşuna basılırak uyuşmazlık kaydı yapılır.

| S Bilgi İşlem Dairesi Başkanlığı -BILGEV2Ncts Uygulaması                                                                                                    |                                                                                                    |                                                                                                    |
|----------------------------------------------------------------------------------------------------|----------------------------------------------------------------------------------------------------|----------------------------------------------------------------------------------------------------|
| A TECTIOED                                                                                                    |                                                                                                    |                                                                                                    |
| Verry Gomrak Modorius<br>The Subset<br>Verry Gomrak Modorius<br>The Subset<br>Trend<br>Trend<br>Trend<br>Mahair<br>Markai Ük Kadan<br>Trans Gomrak Markei<br>Ory Bajtei<br>Ory Bajtei<br>Ory Bajtei<br>Ory Bajtei<br>Bywanne Urymatallan<br>B kantei<br>B Mahair<br>Markai Ukoshi<br>B Mahair<br>Markai Bagta<br>D Ant Bywan<br>B Mahair<br>Markai Bagta<br>D Ant Bywan<br>B Mahair<br>Markai Bagta<br>D Ant Bywan<br>B Mahair<br>Markai Markei<br>B Mahair<br>B Mahair<br>Markai Markai<br>Markai Markai<br>Markai Markai<br>Markai Markai<br>Markai Markai<br>Markai Markai<br>Markai Markai<br>Markai Kontollei<br>Harkei Markai Kontollei<br>Maryan Katanlei<br>Markai Kontollei<br>Markai Kontollei<br>Maryan Katanlei<br>Markai Kontollei<br>Maryan Bajteinei<br>Markai Kontollei<br>Maryan Bajteinei<br>Markai Kontollei<br>Maryan Balteinei<br>Markai Kontollei<br>Maryan Balteinei<br>Markai Kontollei<br>Maryan Balteinei<br>Markai Kontollei<br>Maryan Balteinei<br>Markai Kontollei<br>Maryan Balteinei<br>Markai Kontollei<br>Maryan Balteinei<br>Markai Kontollei<br>Maryan Balteinei<br>Markai Kontollei<br>Maryan Balteinei<br>Markai Kontollei<br>Maryan Balteinei<br>Markai Kontollei<br>Markai Kontollei<br>Maryan Balteinei<br>Markai Kontollei<br>Maryan Balteinei<br>Markai Kontollei<br>Markai Kontollei<br>Markai Ko | 30 13 i em l er i<br>✓ Eachadar II. (* inguist Vang Eachadard Vang Eachadard Vang | R.ADV)                                                                                                    |
| Kisayollar : F1-Lm/Mm Bul                                                                                                    | Türkiye                                                                                                    | line and the second second second second second second second second second second second second second second |
|                                                                                                    |                                                                                                    |                                                                                                    |
| Programlar                                                                                                    |                                                                                                    | Muhabere ve Elektronik Dairesi Bilgi İşlem Personeli 🛛 🙋                                                       |
| 🔧 Başlat 🔰 Office 🦉 💈 🏉 🕲 🛓 🔍 🤎 🔃 Microsoft Lync 🛛 🐼 D                                                                                                    | okiuman Yönetim Si 🏾 🌈 Griş - Windows Inte 🦙 Metro Turium Online 🦉                                                                                                    | i i joem Daresi Ba 😺 Gelen Kutusu - Micro 💇 NCTS MEMUR IŞLEM 🖮 🛛 😡 📴 🗒 🖳 🌒 💇 17:27                             |

| S Bilgi İşlem Dairesi Başkanlığı -BILGEV2Ncts Uygulaması                                                                                                    |                                                                                                    |                                                   |                                                          |
|----------------------------------------------------------------------------------------------------|----------------------------------------------------------------------------------------------------|---------------------------------------------------|----------------------------------------------------------|
|                                                                                                    |                                                                                                    |                                                   |                                                          |
| 🙋 TESTUSER                                                                                                    |                                                                                                    |                                                   | ANKARA GÜMRÜK MÜDÜRLÜĞÜ-061600 🙋                         |
| Varna Gümrük Müdürrü<br>■ IB-1377841840046454<br>■ ITmistate<br>Muhaim<br>Fondada Üle Kotlan<br>Transt Gomma Katerin<br>© Zette bysa Biglen<br>Orge Biglen<br>© Bannare Uyupmaklate<br>■ Katerine<br>■ Katerine<br>■ Kateri | 0 151 em 1 er 1  ✓ Kalendet Kilem Detaylan Kalenderkik Uysprachike Kalen Nenarası (2) Utu ayılınt (n)(5) Het ayılınt (n)(3)  Eya kodu (3)  Eya Tanım Dil Kalenderkik Uysprachike Kalen yaşınası (2) Kilemetrik (2)  Kapi belevel kalenderkik Kalenderkik (2)  Kapi belevel kalenderkik (2)  Kapi belevel kalender | RR, ADV)                                          |                                                          |
| Kisavollar : F3-tm/Mm Bul                                                                                                    | Türkiye                                                                                                    |                                                   |                                                          |
|                                                                                                    |                                                                                                    |                                                   |                                                          |
| Programlar                                                                                                    |                                                                                                    |                                                   | Muhabere ve Elektronik Dairesi Bilgi İşlem Personeli 🛛 🧟 |
| 🛃 Başlat 🔰 Office 🤌 🤰 🏉 🚳 🚆 🛓 🔍 🧶 🛄 Microsoft Lync 🛛 🚳 Do                                                                                                    | kûman Yönetim Si 🛛 🌈 Giriş - Windows Inte 🦙 Metro Turizm Online 👘                                                                                                    | 🙆 Bilgi İşlem Dairesi Ba 🛛 😡 Gelen Kutusu - Micro | 🖄 NCTS MEMUR IŞLEM 🛗 İ 🕟 🔀 🏟 🐺 🔜 🌾 🤊 👥 17:27             |

İlgili kalemin mevcut olmaması halinde ise; sağa tıklanarak ilgili kalem mevcut değil seçeneği tıklanır.

Beyannameye ilişkin kaydedilen uyuşmazlıkların görüntülenmek istenilmesi ya da değişiklik yapılması durumunda; sol bölümde yer alan "farklılıklar" başlığı seçilerek işlem yapılır.

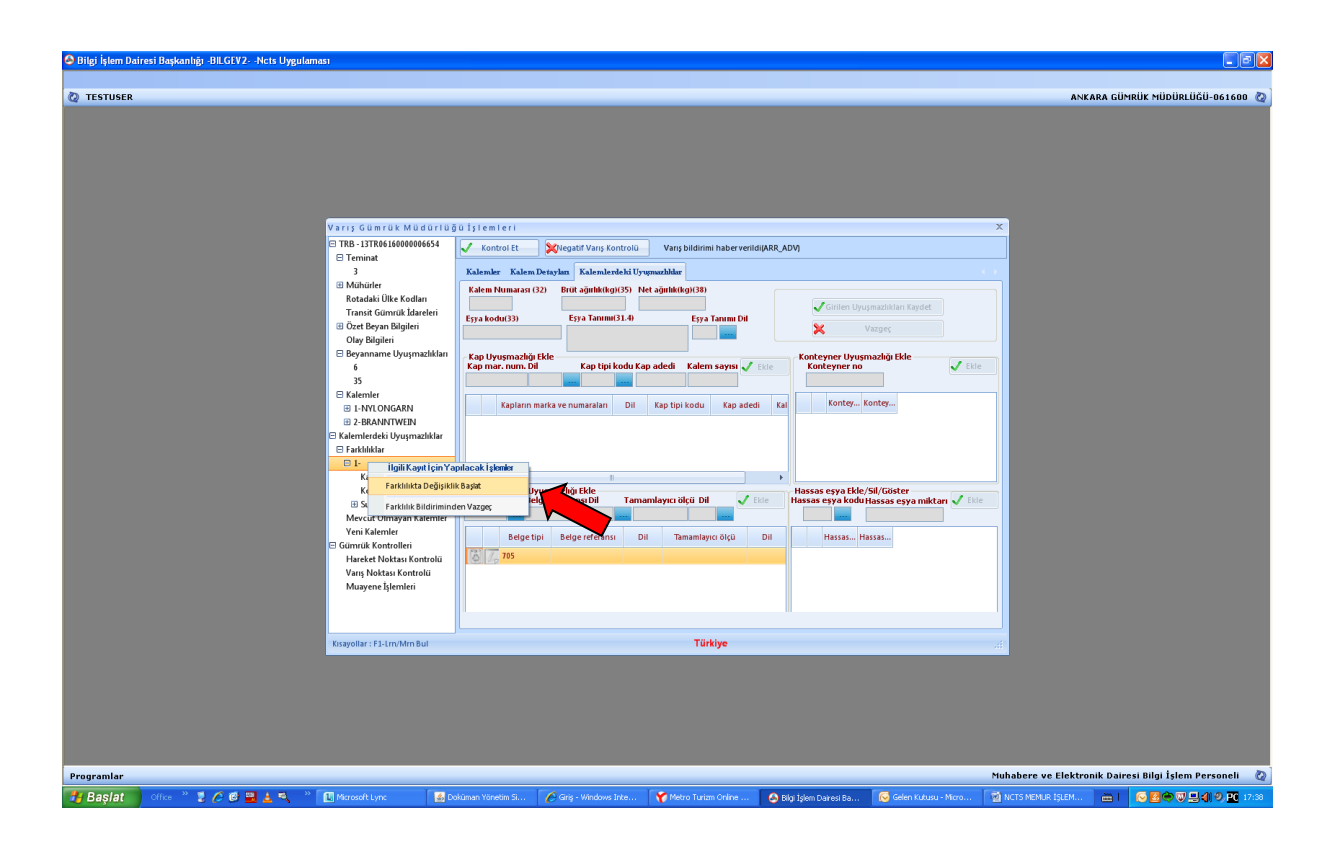

Varış Gümrük İdaresi Genel Kontrolü bölümünde uyuşmazlık girilmek istenilmesi halinde; sol bölümde yer alan "beyanname uyuşmazlıkları" bölümü sağ tıklanır, uygun mu sorusu "H" olarak cevaplanır, uyuşmazlık girilerek girilen uyuşmazlık kaydedilir.

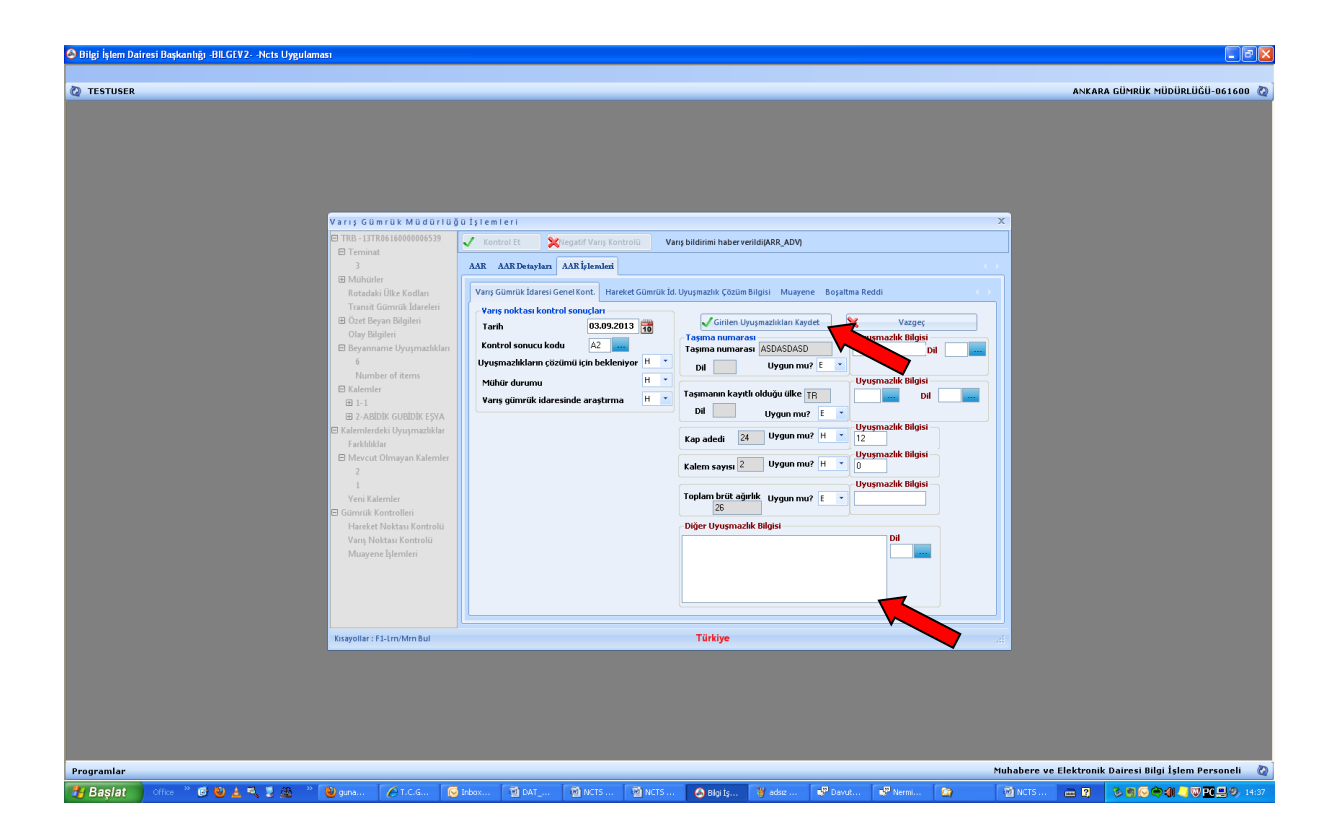

Gerek kalem gerekse de varış gümrük idaresi genel kontrolü bölümünde girilen uyuşmazlık başlıkları haricinde de beyannamede uyuşmazlık tespit edilmesi halinde "Diğer Uyuşmazlık Bilgisi" ve "Dil" bölümleri doldurularak uyuşmazlık talebinde bulunulur.

Beyannameye ilişkin tüm uyuşmazlıkların girilerek kaydedilmesinin ardından Varış gümrük idaresi genel kontrolü sekmesinde tarih, kontrol sonucu (B1) ve uyuşmazlıkların çözümü için bekleniyor (E) kısımlarını doldurulur. Negatif varış gümrük idaresi kontrolünü tıklanır. Beyannamenin statüsü Varış Kontrolü Olumsuz (DES\_CON\_NEG) hale gelir.

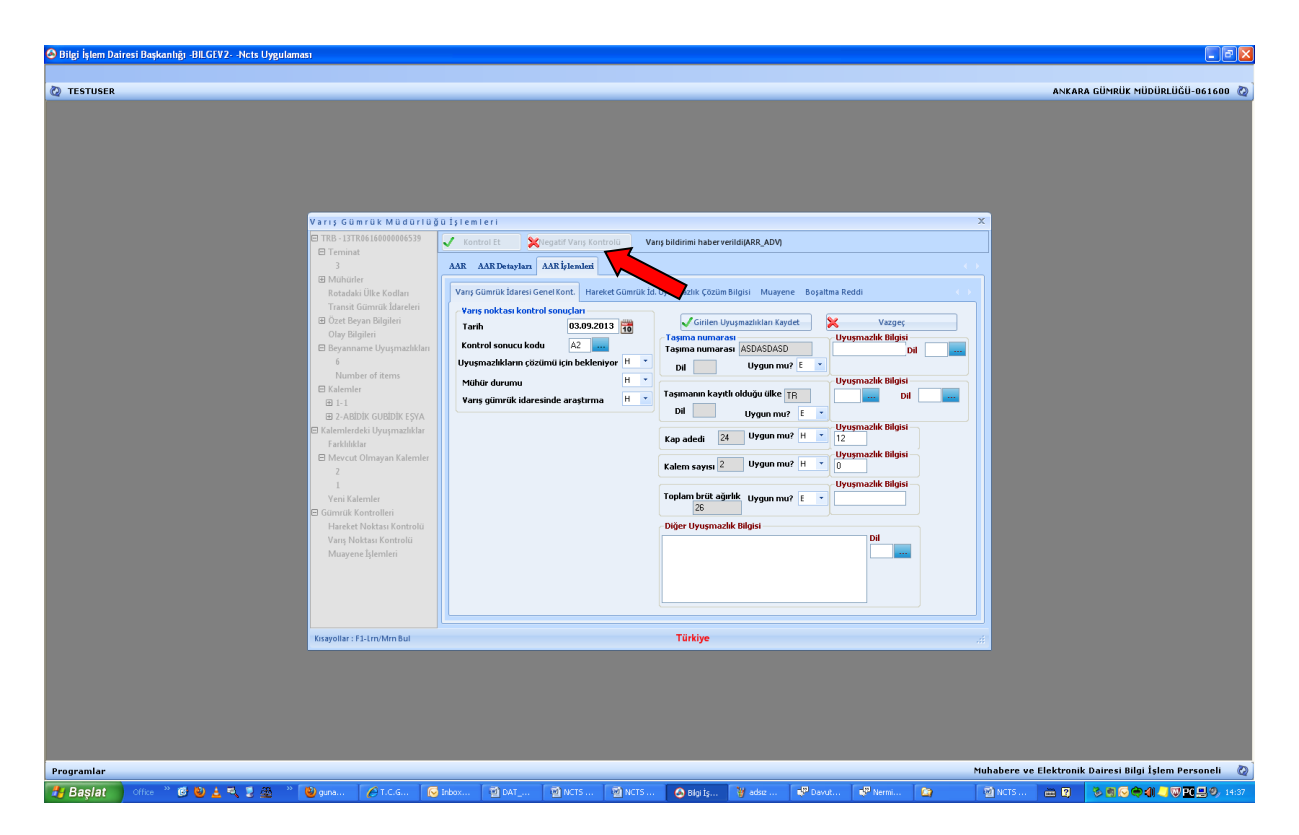

Hareket gümrük idaresince uyuşmazlığın çözülerek "kapat" seçeneği ile beyannamenin kapanmasının ardından beyannamenin statüsü varış gümrük idaresinde Varış Kontrolü Olumlu (DES\_CON), varış gümrük idaresinde Varış Kontrolü Olumsuz (DES\_CON\_NEG) olur.

## II-İÇ GÜMRÜKTEN SINIR GÜMRÜĞÜNE GELEN EŞYANIN SEVKİ

## A) HAREKET GÜMRÜK İDARESİNCE YAPILACAK İŞLEMLER

Kabul işlemi için gümrük idaresine gönderilen transit beyannamesi ekleriyle birlikte kabul memuruna sunulur. Beyannameye ilişkin işlemler eşyanın sınır gümrüğünden iç gümrüğe sevki işlemlerinde olduğu şekilde gerçekleştirilir.

### **B) VARIŞ GÜMRÜK İDARESİNCE YAPILACAK İŞLEMLER**

Türkiye Gümrük Bölgesinde başlayıp yine Türkiye Gümrük Bölgesinde tamamlanacak ulusal transit işlemleri için rejim kodu "TR" olarak beyan edilecektir. TR rejim kodlu ulusal transit işlemleri için hareket ve varış gümrük idarelerinde yapılacak işlemler mevcut durumdaki haliyle devam edecektir.

Türkiye Gümrük Bölgesinde yer alan bir gümrük idaresinde başlayıp Ortak Transit Sözleşmesine taraf AB ülkeleri ve diğer ülkelere (İsviçre, Norveç, İzlanda ve Liechtenstein) yapılacak uluslararası transit işlemleri için rejim kodu "T1" olarak beyan edilecektir. Bu sevkiyatlar için AB ve diğer akit ülkelere açılan kara sınır kapılarımız; Kapıkule TIR, İpsala, Dereköy, Hamzabeyli Gümrük Müdürlüklerinde NCTS uygulaması üzerinden transit ve varış gümrük idaresi olarak herhangi bir işlemi yapılmayacaktır. Transit beyannamesi kapsamı araca ilişkin muhafaza ve UBAK işlemleri Kara Kapıları Takip ve Taşıt 2 programları kullanılmak suretiyle yapılmaya devam edilecektir.

Türkiye Gümrük Bölgesinde yer alan bir gümrük idaresinde başlayan T1 rejimi kapsamında Ortak Transit Sözleşmesine taraf AB ülkeleri ve diğer akit ülkelere yapılacak uluslararası transit işlemlerinde iç gümrükler ve havalimanı gümrüklerinde NCTS uygulaması üzerinden transit ve varış gümrük idaresi olarak herhangi bir işlem yapılmayacaktır.

Ortak Transit Sözleşmesine taraf AB ve diğer akit ülkelerde başlayıp Türkiye Gümrük Bölgesinde yer alan bir gümrük idaresinde tamamlanacak olan T1 rejim kodlu transit taşımalarında ise ülkeye giriş yapılan gümrük idaresi olan kara ve liman gümrük idarelerince muhafaza ve UBAK işlemleri Kara Kapıları Takip ve Taşıt 2 programları kullanılmak suretiyle yapılmaya devam edilecek, NCTS üzerinden sadece transit gümrük idaresi işlemleri yapılacaktır.

Transit gümrük işlemleri şu şekilde yapılacaktır: Transit refakat belgesi ile sınır gümrük idaresine gelen araç muhafaza kaydı yapılarak sahaya alınır. Daha sonra araç için Taşıt-2 Programından kayıt yapılarak Ubak işlemleri tamamlanır. Bu kayıt işlemi esnasında aracın ihbar ve X-ray kontrolleri gerçekleştirilir. Transit beyannamesi MRN ile sorgulanarak veya listeden seçilerek ekrana çağrılır.

Listeden MRN üzerine sağ tıklanarak açılan menüden "sınır geçişini bildir" işaretlenir.

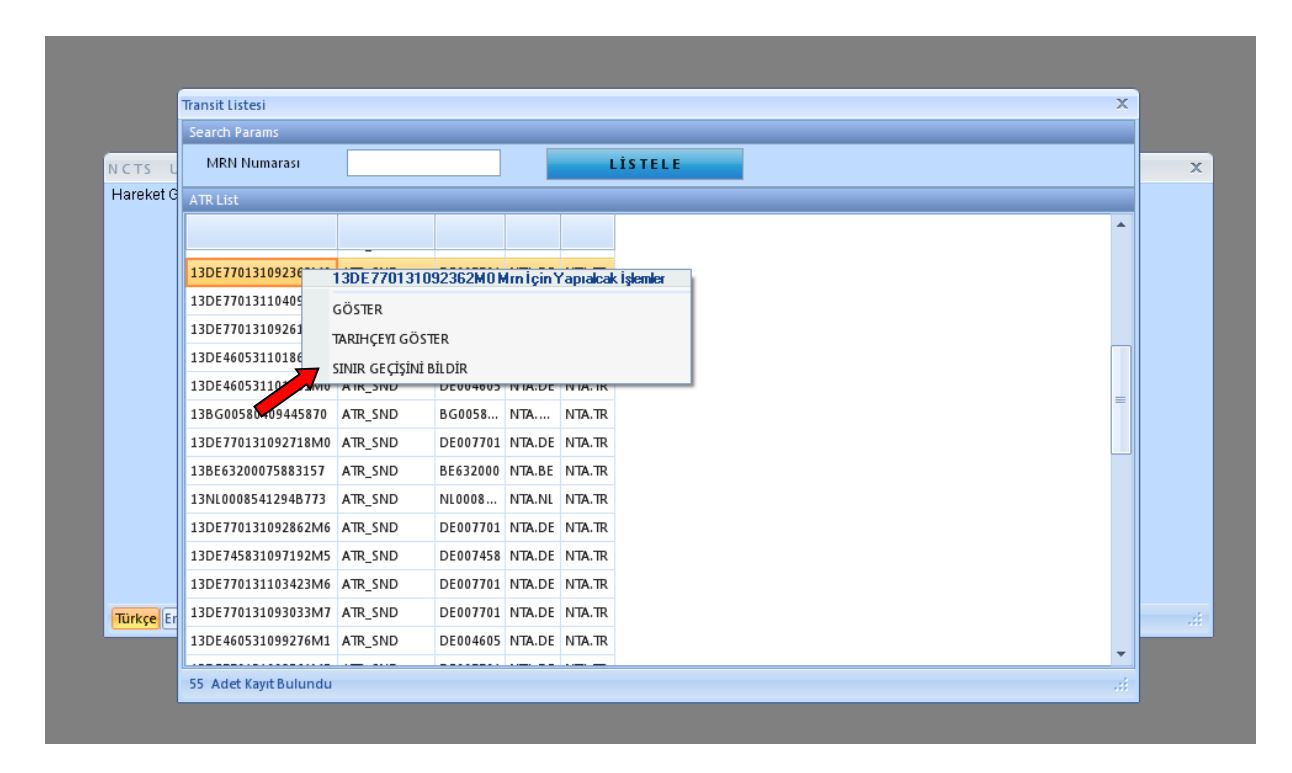

Açılan ekranda transit gümrük idaresi ve geçiş tarihi girilerek "Sınır Geçiş İzni" butonuna basılır. Beyannamenin statüsü sınır geçişi bildirildi (NCF\_NOT) olur.

| Transit Gümrük Müdürli                                                                                                    | üğü İşlemleri X                                                                                                    |
|----------------------------------------------------------------------------------------------------|----------------------------------------------------------------------------------------------------|
| TRB - 13DE770131094964M9                                                                                                    | Transit Gümrük İd. TR220200 Geçiş Tarihi 13.09.2013 👸 🗸 Sınır Geçiş İzni                                                                                                    |
| Teminat<br>⊞ Mühürler                                                                                                    | AIR AIR Detaylar NCF Form                                                                                                    |
| <ul> <li>              • Rotadaki Ülke Kodları             • Transit Gümrük İdareleri             NCF Form          </li> <li>             • Kalemler         </li> </ul> | Yoldaki Olay   Yer   Ülkesi   Olay Varmi?   Olay Açıklaması   Di   Tarih   Yer   Di   Yer   Di   Yer   Yer   Yer   Yer   Yer   Yer   Yer   Yer   Yer   Yer   Yer   Yer   Yer   Yer   Yer   Yer   Yer   Yer   Yer   Yer   Yer   Yer |
|                                                                                                    |                                                                                                    |
| Kısayollar : F1-Lrn/Mrn Bul                                                                                                    | KAPIKULE TIR GÜMRÜK MÜDÜRLÜĞÜ                                                                                                    |

Varış gümrük idaresince şu şekilde işlem yapılacaktır: Varış gümrük idaresince AAR\_SND (Varış bildirimi gönderildi) statüdeki beyanname için kabul memuru tarafından "varışı haber et" seçeneğinden transit beyannamesi açılarak "varışı bildir ✓" seçilir. UBAK işlemleri yapılması gerekiyorsa harekette olduğu gibi Taşıt 2 işlemleri yapılır. Beyannameye ilişkin işlemler eşyanın sınır gümrüğünden iç gümrüğe transiti işlemlerinde olduğu şekilde gerçekleştirilir.

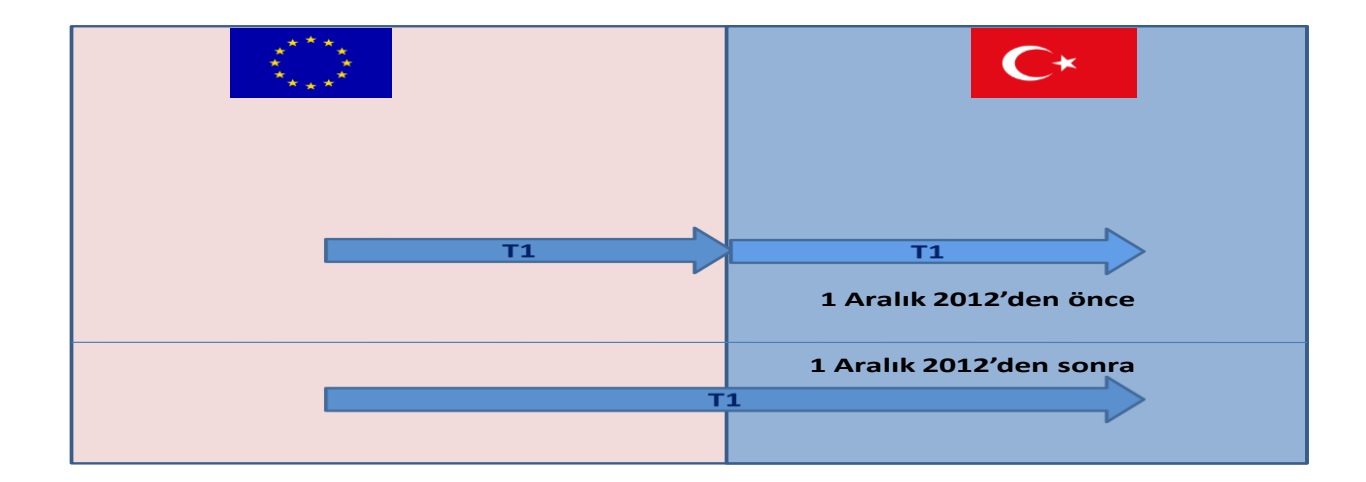

#### AB'den Türkiye'ye Ortak Transit 1

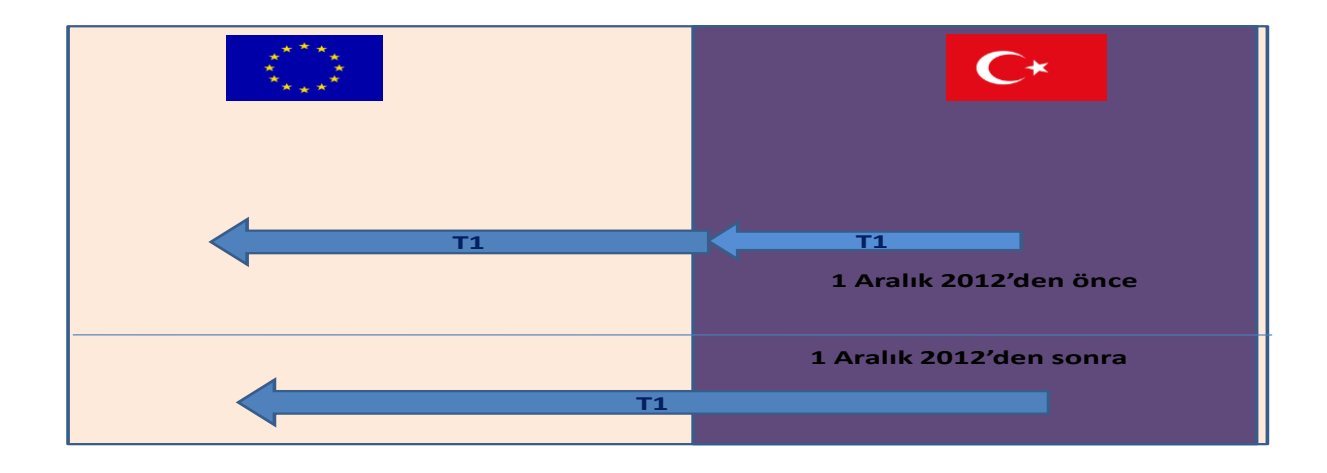

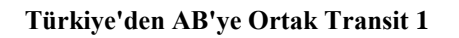

#### DİĞER HUSUSLAR:

**Parsiyel Taşımacılık:** Aynı araca birden fazla gümrük idaresinden ihracat eşyası yüklenmesi durumunda; ilk yükleme idaresinden sonraki gümrük idarelerinde (sevk gümrük idareleri) sistem üzerinde herhangi bir işlem yapılmaz, yalnızca transit refakat belgesinde araca yeni takılan mühür bilgileri yazılıp gözetim memuru tarafından imzalanarak sevk/varış gümrük idaresine gönderilir. Varış gümrük idaresinde yeni mühür bilgileri sol kısımda yer alan "OLAY" bölümüne yazılıp işlemler tamamlanır.

**İhracat Beyannamesi İle Sorgulama:** Bir ihracat beyannamesinin refere edildiği transit beyannamelerinin sorgulanması için hareket gümrük idaresi olarak sistem açıldıktan sonra sağ üstte yer alan "İhracat Beyannamesi Sorgula" sekmesine girilir ve ihracat beyannamesi numarası yazılarak "ara" tuşuna basılır.

**Denizyolu İle Transit İşlemleri:** Yurtdışından denizyolu ile bir Türk limanına getirilerek limana indirilen eşyanın diğer bir gemi ile yabancı bir limana veya ikinci iskele yoluyla başka bir Türk limanına transitinin NCTS uygulaması üzerinden tek bir transit beyannamesi düzenlenmek suretiyle ve söz konusu

beyannamede manifesto(lar) refere edilmek suretiyle, eşyanın konteyner içerisinde bulunması halinde ise konteyner listesi söz konusu beyannameye eklenerek transit rejimine tabi tutulacaktır.

Bu kapsamda, İlk varış limanında verilen özet beyan ve varış bildirimini müteakip yapılacak aktarma işlemi için NCTS uygulaması üzerinden tüm konteynerler için tek bir transit beyannamesi verilebilecek ve bu beyannamede ilk özet beyan refere edilerek, beyannamede refere edilen bu özet beyan bilgileri geminin hareketinden itibaren ikinci varış limanı gümrük idaresince sorgulanabilecektir.

#### **EKLER:**

1-TEMİNAT TÜRLERİ LİSTESİ

2-BEYANNAME STATÜSÜ LİSTESİ

3-UYGULAMA ÖRNEKLERİ

#### EK-1

#### TEMİNAT TÜRLERİ

A//Teminattan anlaşmayla vazgeçildi <u>B//Banka</u> b//TIR Karnesi C//GDS1 D//Diğer teminatlar E//GDS2 F//GDS G//Toplu Teminat I//Garanti mektubu <u>K//GTR1</u> L//GTR2 M//R2 yetki belg.DAC teminati N//DAC Teminati <u>R//Refakat</u> U//UND Teminati 0//Teminattan vazgeçme 1//Kapsamlı teminat 2//Bireysel Teminat 3//Nakit teminat 4//Sabit-miktarlı fiş 6//Teminattan vazgeçildi 7//Hareket-Varış Gümrükleri arası teminat gerekli değil 8//Teminat belirli kamu kuruluşları için gerekli değil 9//Çok kullanımlı bireysel teminat

#### EK-2

#### **BEYANNAME STATÜLERİ**

AAR ADV//Varış bildirimi haber verildi AAR RSP//Varış bildirimi cevabı AAR SND//Varış bildirimi gönderildi AMD ACC//Değişiklik kabul edildi AMD REJ//Değişiklik reddedildi ARR ADV//Varış bildirimi haber verildi ARR NOT//Varış bildirimi gönderildi ARR REJ//Varış bildirimi reddedildi ATR RSP//Sinir geçişi cevabi ATR SND//Sınır geçişi bildirimi gönderildi CAN\_ACK//Transit iptali kabul edildi CAN DEC//Transit iptali reddedildi CAN NOT//Transit iptali gönderildi CTR DEC//Kontrol kararı verildi DEC AMD//Beyanname değiştirildi DEC CAN//Beyanname iptal edildi DEC DAT//Beyanname tescil için gönderildi DEC\_REJ//Beyanname reddedildi DES CON NEG//Varış kontrolü olumsuz DES CON//Varıs kontrolü olumlu DIS SND//Uyuşmazlık çözüm isteği gönderildi ENQ\_DUP//ENQ\_DUP ENQ POZ//ENQ POZ ENQ REQ//ENQ REQ FWD\_ARR//FWD\_ARR GDS REL//Eşya serbest bırakıldı GUA INV//Teminat gecersiz GUA USE//Teminat kullanıldı GUA USR//GUA USR IDLE//Beklemede MOV RSP//MOV RSP MRN ALL//Bevanname tescil edildi NCF NOT//Sınır geçiş bildirimi REC\_COM//REC\_COM **REC DIS//REC DIS** REC\_NOT//REC\_NOT **RED\_LINE**//KIRMIZI Hat REL\_NOT// REL TRA//Transit serbest bırakıldı

| REQ_MOV//REQ_MOV                   |
|------------------------------------|
| REQ_REJ//REQ_REJ                   |
| <u>REQ_REL//REQ_REL</u>            |
| <u>STD_REQ//STD_REQ</u>            |
| STD_REQ_06//STD_REQ_06             |
| STD_RSP//                          |
| STD_RSP_06//                       |
| STORED//Beyanname kaydedildi       |
| ULD_PER//ULD_PER                   |
| <u>ULD_REJ//ULD_REJ</u>            |
| ULD_REM//ULD_REM                   |
| WRI_NOT//Transit kapanış bildirimi |
| WRT NOT MAN//Transit kapandı       |
| WRT NOT//Transit kapandu           |
| YEL_LINE//SARI Hat                 |
| YGM NOT//YGM varışı bildirdi.      |
| -                                  |

#### EK-3

#### UYGULAMA ÖRNEKLERİ

1) Karayoluyla Bulgaristan'dan Türkiye'ye gelen bir araç için giriş noktası olan Kapıkule TIR Gümrük Müdürlüğü transit idaresi olacaktır. Bu durumda Kapıkule TIR Gümrük Müdürlüğünde muhafaza ve UBAK işlemleri Kara Kapıları Takip ve Taşıt 2 programları kullanılmak suretiyle yapılmaya devam edilecek, NCTS üzerinden transit gümrük idaresi işlemleri yapılacaktır.

2) Karayoluyla Türkiye'den Bulgaristan'a yapılacak taşımada ise Bulgaristan'a giriş noktası olan Kaptan Andreevo transit idaresi olacaktır. Çıkış noktası olan Kapıkule TIR Gümrük Müdürlüğü'nde ise ortak transit rejimi kapsamında herhangi bir işlem yapılmayacak, sadece çıkış işlemleri yapılacak, yani muhafaza ve UBAK işlemleri Kara Kapıları Takip ve Taşıt 2 programları kullanılmak suretiyle yapılmaya devam edilecektir.

3) İtalya'dan İzmir Çeşme limanı üzerinden denizyoluyla Ankara TIR Gümrük Müdürlüğüne yapılacak taşımada İzmir Çeşme limanı transit idaresi; benzer şekilde, Ankara TIR Gümrük Müdürlününden İzmir Çeşme limanı üzerinden denizyoluyla İtalya'ya yapılacak taşımada ise İzmir Çeşme limanı transit idaresi olacaktır. Bu durumda İzmir Çeşme Limanında NCTS üzerinden transit gümrük idaresi işlemleri yapılacak, gerekmesi halinde muhafaza ve UBAK işlemleri Kara Kapıları Takip ve Taşıt 2 programları kullanılmak suretiyle yapılmaya devam edilecektir.

4) Kara sınır kapılarında, gümrüklemenin bir iç gümrükte gerçekleştirilmesi gerektiğinden, giriş idaresinin, varış idaresi olması mümkün değildir.

5) Denizyolu taşımalarını anlatan 3 no.lu örnek durumunda, liman idarelerinde gümrükleme yapılabildiğinden, gümrüklemenin limanda yapılması halinde artık bu limanlar hareket/varış idaresi olabilecektir. Bu durumda liman idarelerinin transit idaresi olarak hareket etmesi söz konusu olmayacaktır. Bir başka deyişle, bir idarenin aynı beyanname kapsamında hem transit idaresi hem de hareket/varış idaresi olması mümkün değildir.